# Opret produkter på computer

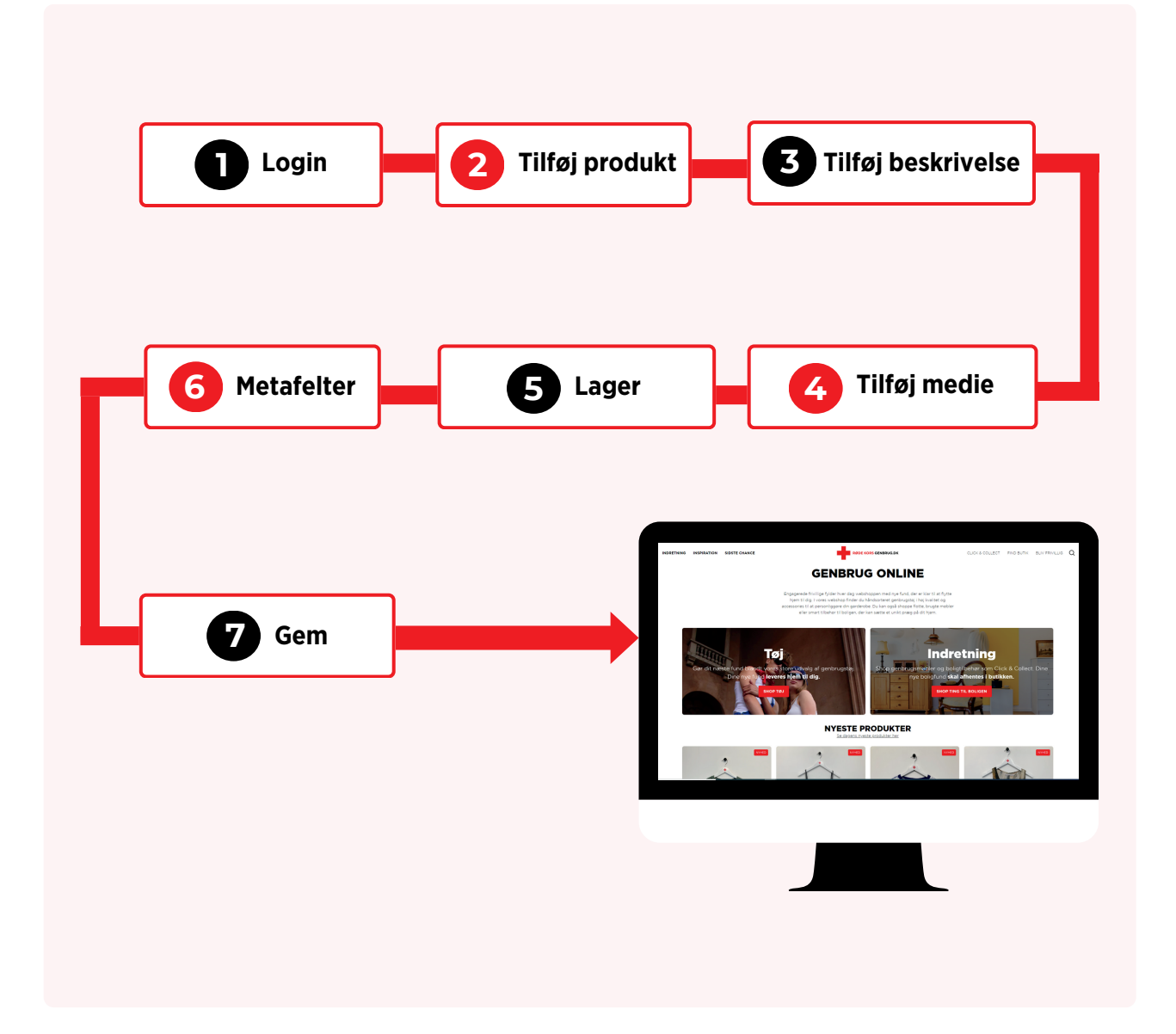

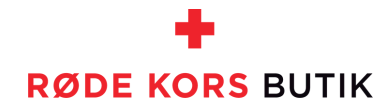

#### **STEP 1: LOGIN**

- Åbn din browser
- Gå ind på siden: https://rodekorsgenbrug.myshopify.com/admin/
- Login med dine loginoplysninger

#### 2 **STEP 2: TILFØJ PRODUKT** 1. Tryk på **Produkter** i venstre side 2. Tryk på **Tilføj produkt** i højre side **§ shopify**plus Produkter Importér Flere ha Tilføj produkt Ordrei Produkter efter salgsprocent Q Produkter efter resterende lagerdage Q 44,1 % #11% 1,7 t 0 days 55 1-30 days 191+ days ABC-produktanalyse <u>174</u>,9 t kr. A-grade 721 kr. B-grade <u>1 mio kr. C-grad</u>e Alle Aktiv Kladde Arkiveret Horsens Bellinge Esbjerg Holstebro Bolig Alle butikker Aabenraa Sorø Egå butik horsens Nærum Tuborgvej Fejlretning Østbirk + Q = 14 Produkt 0 Status Lager Туре Forha "Aldrig mere fri" af Sara Blædel Arkiveret 0 på lager 5 Indretning Bøger Røde Kors Bellinge (461) "Bedemandens datter" af Sara Blædel Arkiveret 0 på lager 5 Indretning Bøger Røde Kors Bellinge (461) II Analytic: Tit "Bella" og alle de andre 0 på lager Røde Kors Sorø (335) Aktiv Indretning Bøger 1 på lager "Fælles drømme" af Kerstin Stark Aktiv Indretning Pvntegenstande Røde Kors Bellinge (461) B Websh Aktiv "Slå Om" bukser 0 på lager Tøj og tilbehør Bukser Røde Kors Genbrud treet@ nederde Aktiv 0 på lager Tøj og tilbehø

3

### STEP 3: TILFØJ BESKRIVELSE

#### Titel:

Skriv en kort, præcis produkt titel. Start med produktets mærke, kunstner eller lignende. Skriv produkttypen herefter.

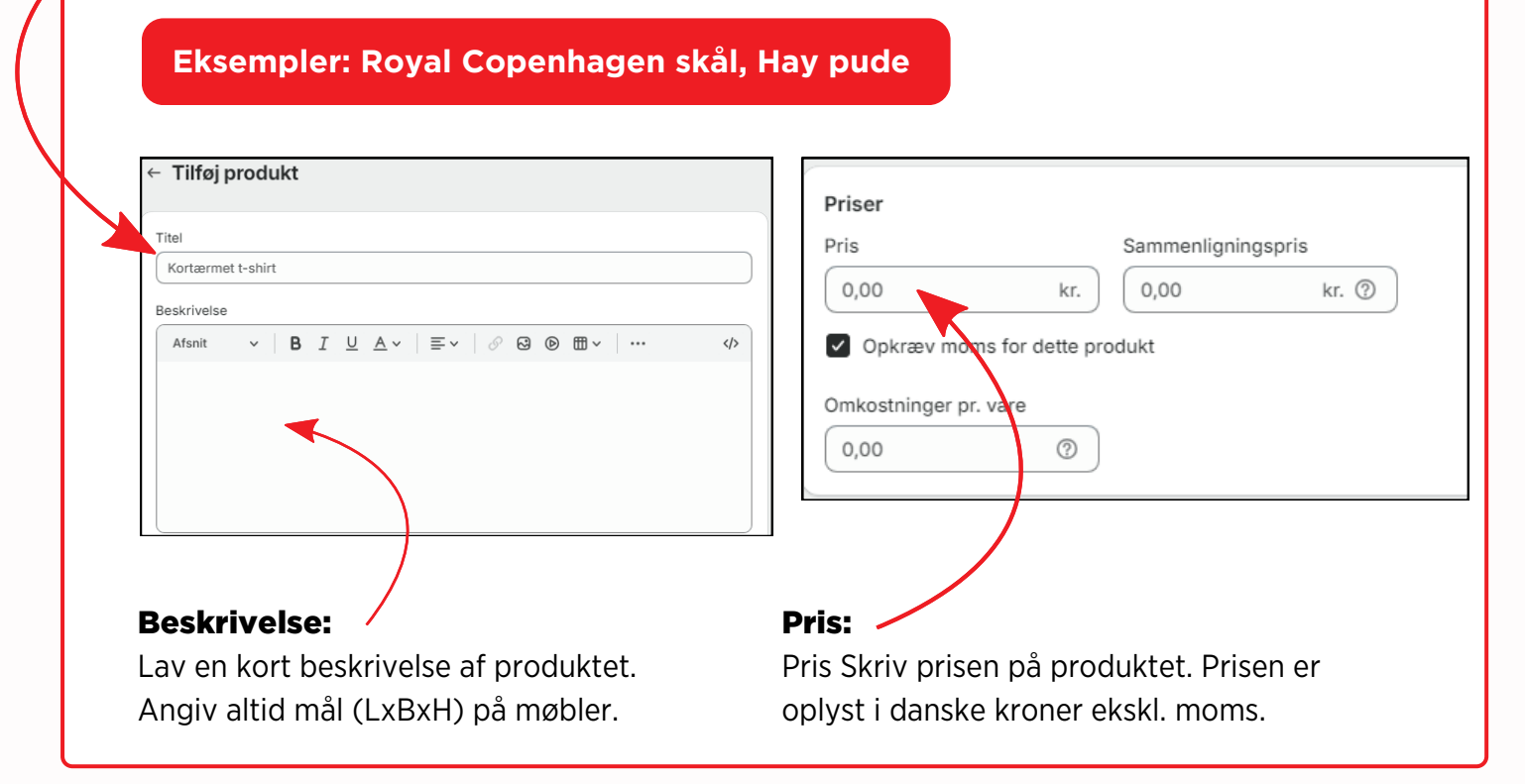

#### **Guide:** Opret produkter på computer

| STEP 4: TILFØJ MEDIE          |                                                |
|-------------------------------|------------------------------------------------|
| • Tryk på <b>Tilføj filer</b> | Medie                                          |
| • Tryk på <b>Åbn</b>          |                                                |
|                               | Upload ny Vælg eksisterende                    |
|                               | Accepterer billeder, videoer eller 3D-modeller |

#### GUIDE TIL DE GODE BILLEDER PÅ

#### **STEP 5: LAGER**

• Skriv antal produkter du vil lægge på lager.

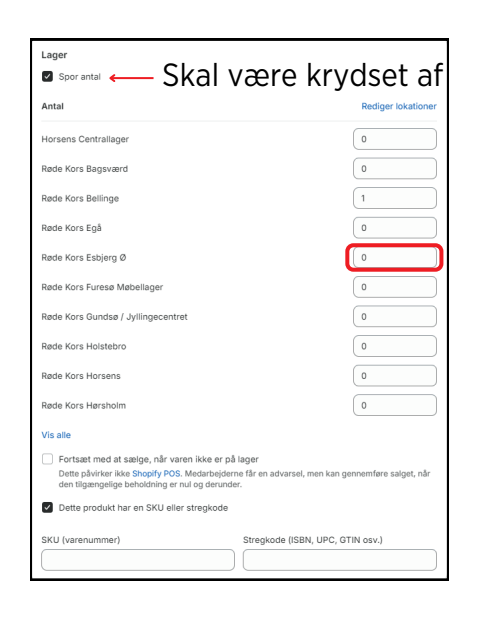

SIDE 3

## 6

5

#### **STEP 6: METAFELTER**

Gå til Metafelter og Tilføj Stand og Farve på produktet

- Tryk på **Farve** og vælg herefter en farve fra listen.
- Tryk på **Stand** og vælg herefter produktets stand.

#### Oprettelsesdato og breadcrumb udfyldes automatisk

| Metafelter            |                                 |
|-----------------------|---------------------------------|
| Oprettelsesdato       |                                 |
| Størrelse             |                                 |
| Farve                 | Biå                             |
| Stand                 | Så god som ny – ingen brugstegn |
| Breadcrumb (skal ikke |                                 |

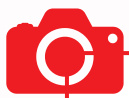

#### TAG GODE PRODUKTBILLEDER

#### **Ensfarvet lys baggrund:**

Sæt produktet op af en ensfarvet lys baggrund, så der ikke er for meget, der forstyrrer billedet. Sørg for, at det produkt, du gerne vil tage billeder af, er i fokus.

#### Vis kun det produkt du vil sælge på webshoppen.

Forskellige vinkler

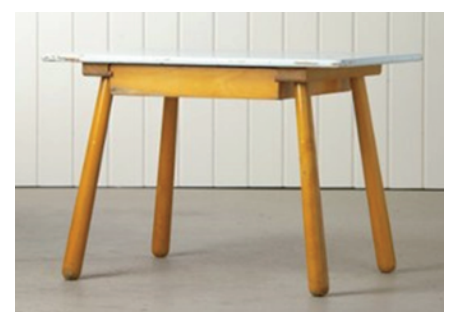

Detaljer

#### Forskellige vinkler:

Tag gerne billeder af varen fra forskellige vinkler, forside, bagside og andre vinkler. Dette gør at en køber kan danne sig et fuldstændigt billede af varen.

#### Detaljer og nærbilleder:

Tag billeder af signaturer, designernavne og producentnavne hvis de forefindes. Tag nærbilleder af f.eks. træsort, stoftype.

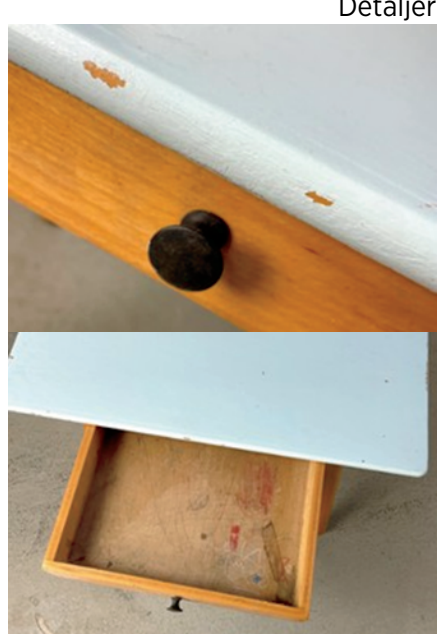

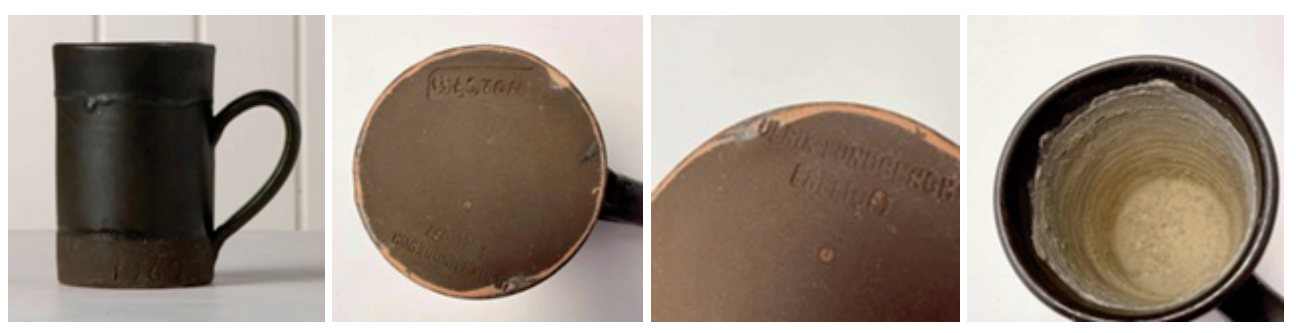

Signaturer

## Fejl:

Det er **meget vigtigt** at tage billeder af fejl, slid, pletter og huller.

#### **Guide:** Opret produkter på computer **Tag Gode produktbilleder**

7

#### STEP 7: GEM

- Sørg for at varen står som Aktiv under Status.
- Tryk på Gem
- Nu er varen i shoppen. Det kan tage nogle minutter at uploade.

|                   | Fortryd Gem        |
|-------------------|--------------------|
| ← Tilføj produkt  |                    |
| Titel<br>Hay Pude | Status<br>Aktiv \$ |

Produktet får automatisk dette tilføjet samme dag. Du skal ikke udfylde følgende:

- Kategori
- Produkttype
- Forhandler
- Kollektioner
- Tags

#### Ved tøj:

- Udfyld Type
- Udfyld Tags (Dame, Herre, Barn)

| Upload ny Vælg eksisterende                                                   | Produktorganisering ①   |
|-------------------------------------------------------------------------------|-------------------------|
| Accepterer billeder, videoer eller 3D-modeller                                | Produkttype             |
| Kategori                                                                      | 4 metafelter Forhandler |
| Hårnåle, hårklemmer og hårspænder                                             | •                       |
| konsler                                                                       | Jourg pa crosts at      |
| kanaler<br>Priser                                                             | Kollektioner            |
| kanaler       Priser       Pris     Sammenligningspris       0,00     kr.     | Kollektioner            |
| kanaler       Priser       0,00     kr.       0,00     kr.       0,00     kr. | Kollektioner            |

**Guide:** Opret produkter på computer

## Opret produkter på mobiltelefon eller device

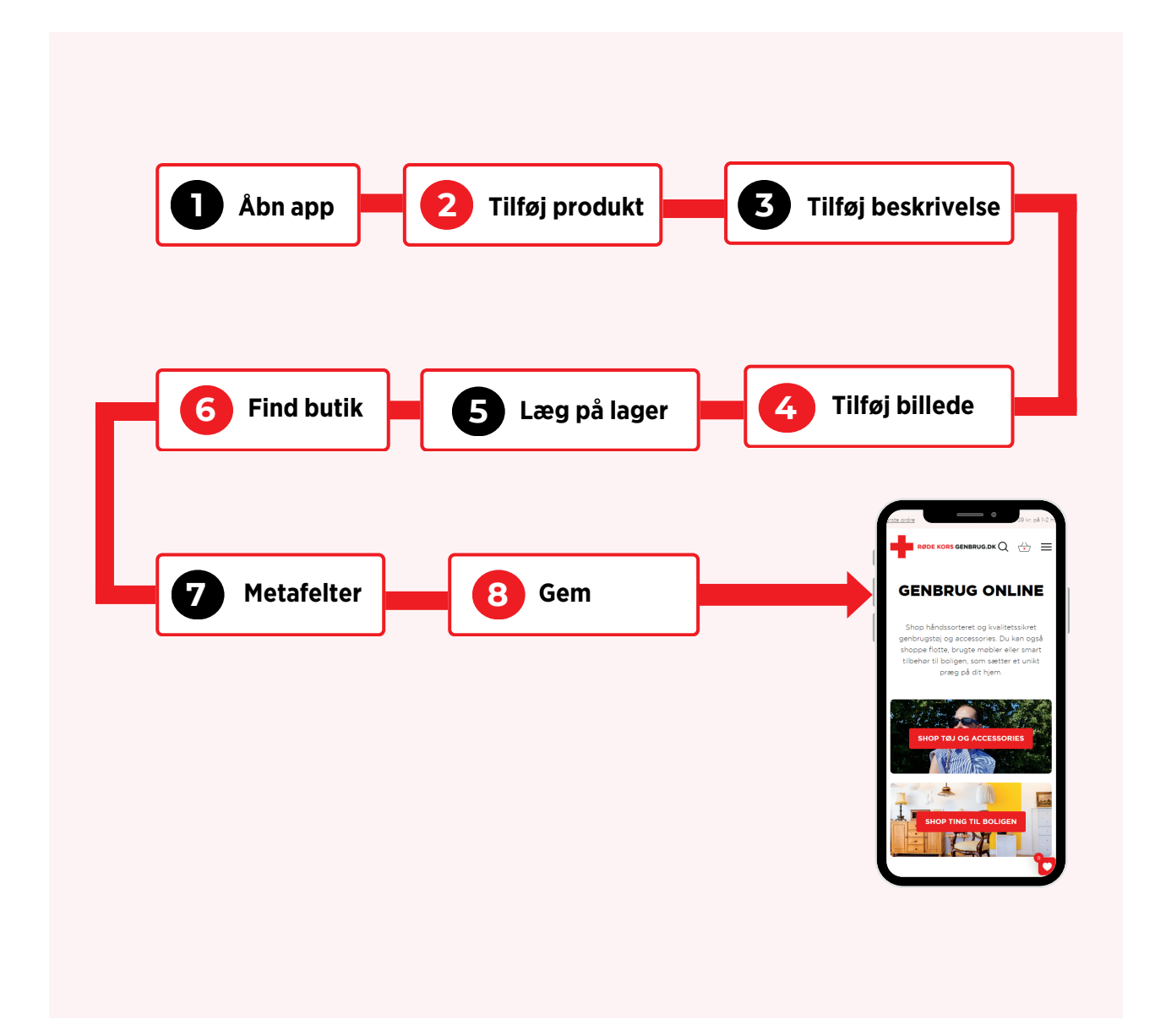

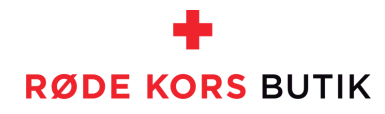

#### **STEP 1: ÅBN APP**

- Åbn appen Shopify
- Du er nu på forsiden

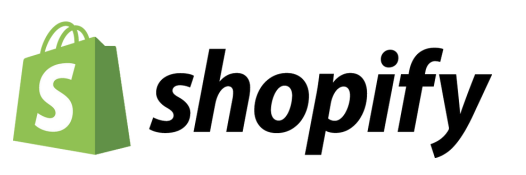

2. Tryk på Tilføj produkt.

2

#### **STEP 2: TILFØJ PRODUKT**

1. Tryk på 🕂 knappen oppe i højre hjørne.

| III 3 4G 14.46<br>Produkter<br>Q Søg efter produkter                                                                  | © 96 % <b>=</b>             |
|----------------------------------------------------------------------------------------------------|-----------------------------|
| Salgsprocent Resterence<br>39,8 % <sup>•</sup> 20 %<br><sub>30 dage</sub> 0-30<br>••••••••••••••••••••••••••••••••••• | le lagerdage<br>31-9<br>0 1 |
| Alle produkter                                                                                                    | >                           |
| Kollektioner                                                                                                    | >                           |
| Lager                                                                                                    | >                           |
| 🖽 Købsordrer                                                                                                    | >                           |
| Overførsler                                                                                                    | >                           |
| Gavekort                                                                                                    | >                           |
| iiii) Lagerscanner                                                                                                    |                             |
| Nyligt opdaterede produkter                                                                                           | Mere                        |
|                                                                                                    |                             |

1 3 4G 14.46 96 % Produkter +€ Tilføj produkt Opret kollektion S **39,8 %** <sup>\* 20 %</sup> <sub>30 dage</sub> 0-30 31-90 Alle produkter > Kollektioner > 🖬 Lager > Købsordrer > Overførsler > 🛱 Gavekort > iii Lagerscanner Nyligt opdaterede produkter Mere 4 -1 Ľ) A ₽ •••

### **STEP 3: TILFØJ BESKRIVELSE**

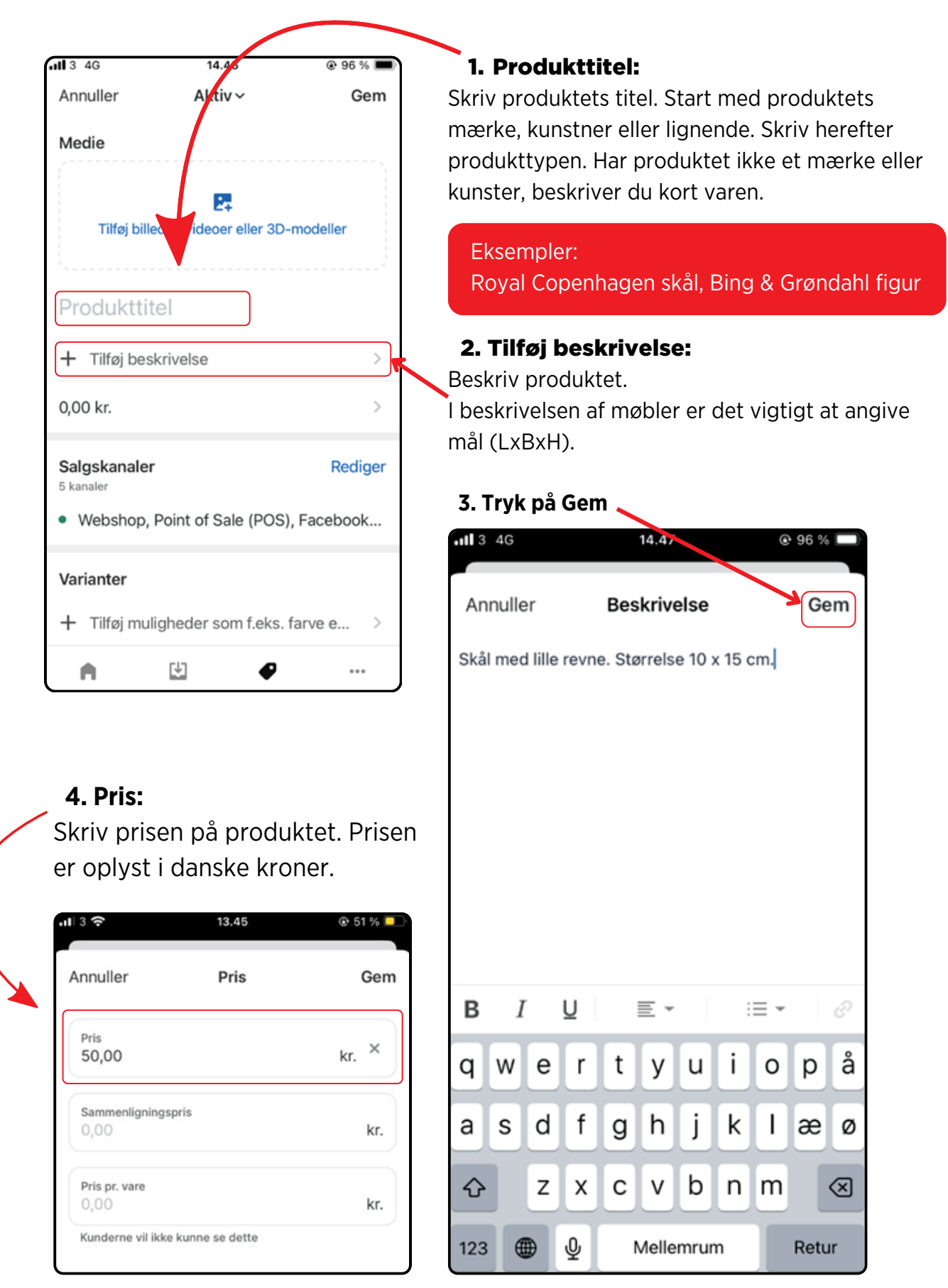

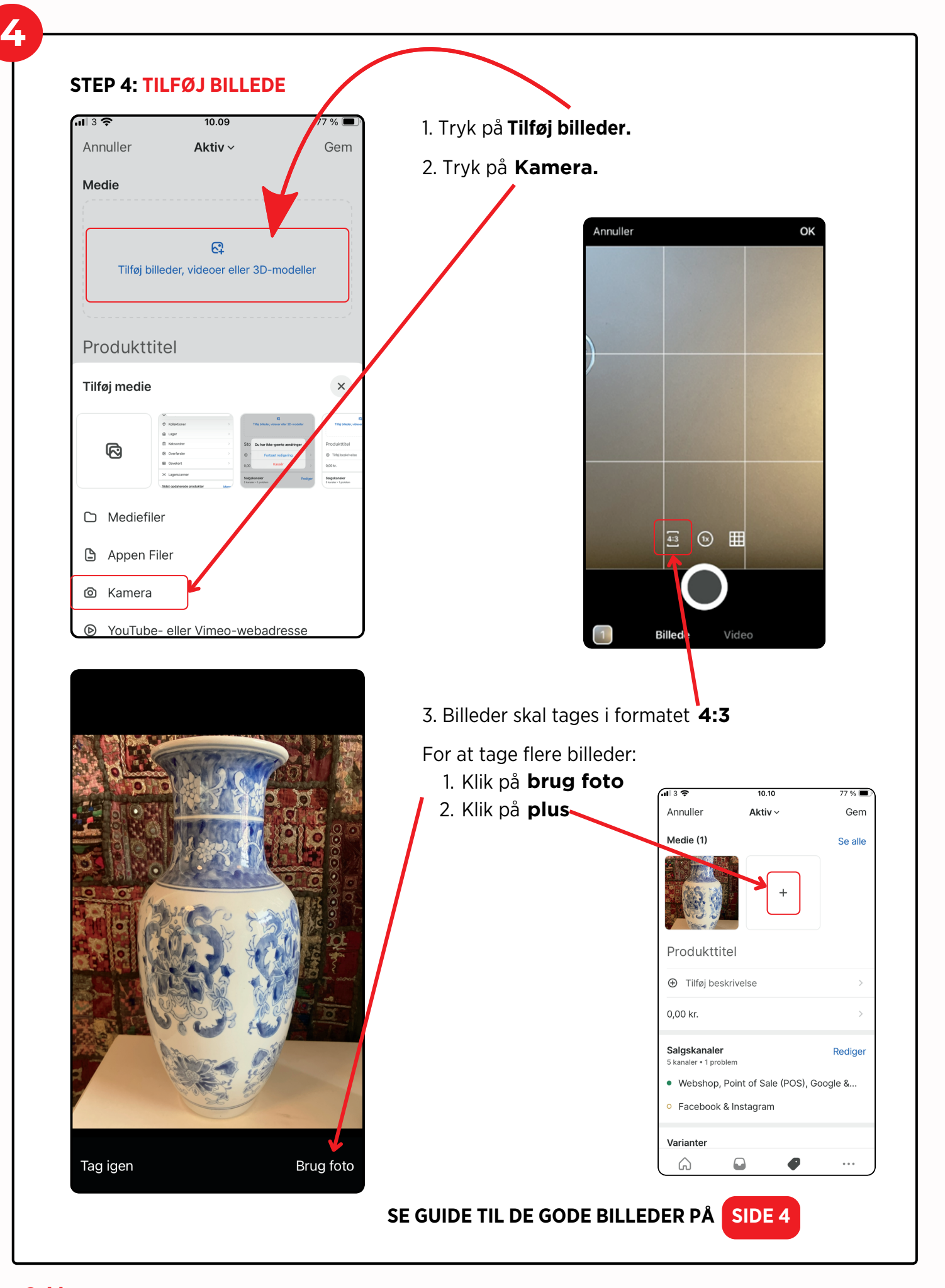

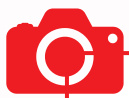

#### TAG GODE PRODUKTBILLEDER

#### **Ensfarvet lys baggrund:**

Sæt produktet op af en ensfarvet lys baggrund, så der ikke er for meget, der forstyrrer billedet. Sørg for, at det produkt, du gerne vil tage billeder af, er i fokus.

#### Vis kun det produkt du vil sælge på webshoppen.

Forskellige vinkler

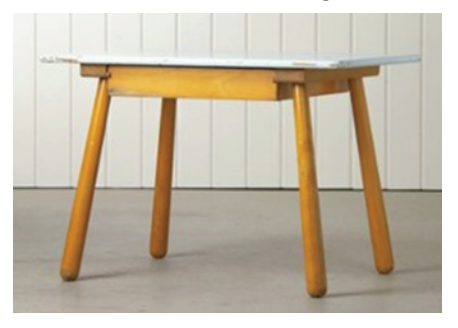

Detaljer

#### Forskellige vinkler:

Tag gerne billeder af varen fra forskellige vinkler, forside, bagside og andre vinkler. Dette gør at en køber kan danne sig et fuldstændigt billede af varen.

#### Detaljer og nærbilleder:

Tag billeder af signaturer, designernavne og producentnavne hvis de forefindes. Tag nærbilleder af f.eks. træsort, stoftype.

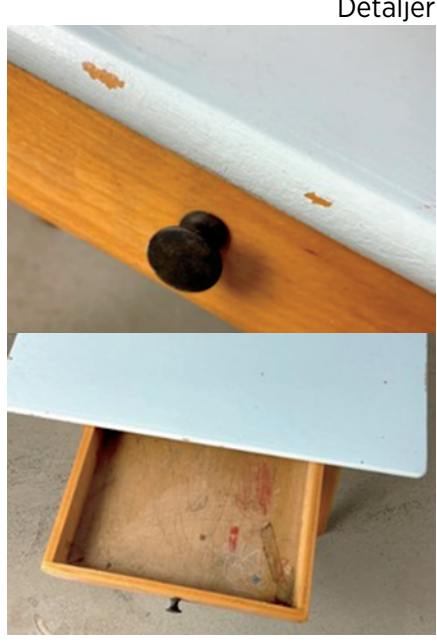

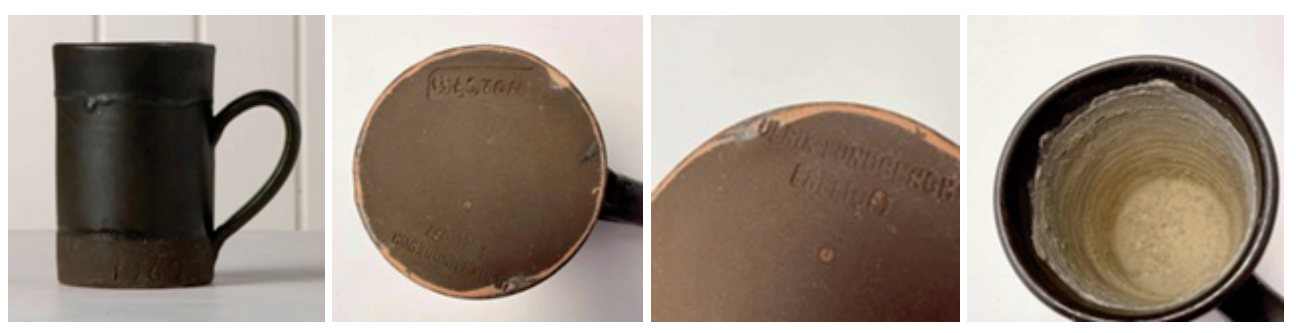

Signaturer

#### Fejl:

Det er **meget vigtigt** at tage billeder af fejl, slid, pletter og huller.

#### **Guide:** Opret produkter på mobiltelefon eller device **Tag Gode produktbilleder**

#### STEP 5: LÆG PÅ LAGER

5

- 1 3 4G 14.49 ● 95 % Annuller Aktiv ~ Gem • Rul ned til Lager Lager Rediger 14 lokatione Lokation aelia • Tryk på Rediger Horsens + Centrallager Røde Kors Bellinge + Røde Kors Butik 0 + Bagsværd Levering 1,0 kg Kategori/type Forhandler Røde Kors Genbrug Kollektioner Pris er 0 A Ľ ₽ ...
- Rul ned og find din butik
- Tryk på + ud fra din butik

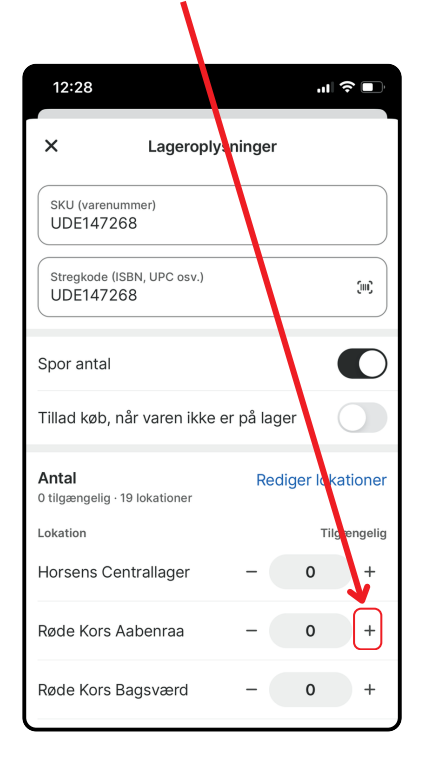

- Nu er der **1 på lager** i din butik.
- Tryk Gem oppe i højre hjørne.

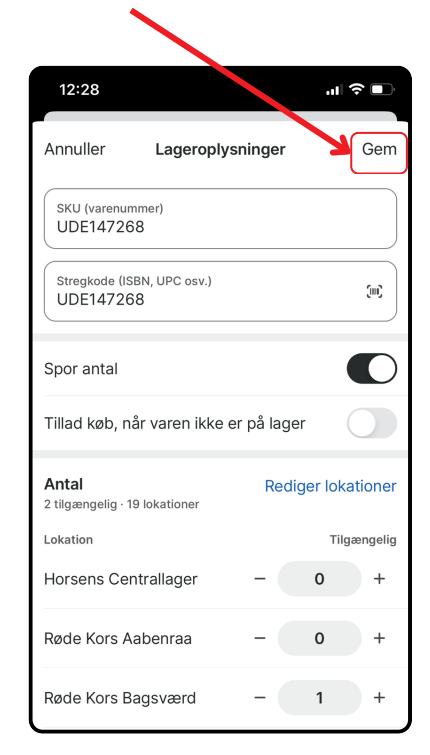

#### **STEP 6: METAFELTER**

Gå til Metafelter og klik på Se alle

- Tryk på Farve og vælg herefter en farve fra listen.
- Tryk på Stand og vælg herefter produktets stand.
- Tryk på X i venstre hjørne når du har udfyldt Farve og Stand

### 7

#### STEP 7: GEM

- Nu er du færdig, og kan trykke på Gem
- Nu kan kunden købe produktet på webshoppen og afhente i din butik.

Produktet får automatisk dette tilføjet samme dag: Du skal ikke udfylde følgende

- Kategori
- Produkttype
- Forhandler
- Kollektioner
- Tags

#### Ved tøj:

- Udfyld Type
- Udfyld Tags (Dame, Herre, Barn)

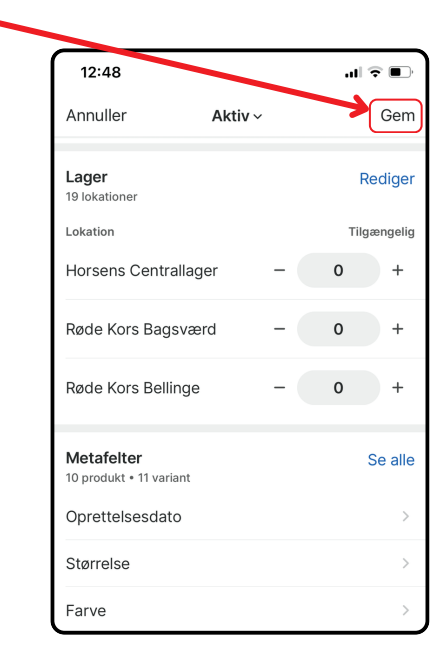

12:48

Alle Produkt

Produkt (10)

Størrelse Farve

Stand

Oprettelsesdato

Q Filtrer metafelter

Breadcrumb (skal ikke udfyldes) Google: Custom Product Supplerende produkter

Relaterede produktindstillinger

Relaterede produkter Søg efter produktboosts

Variant (11)

X

..I 🗢 🔳

Metafelter

Variant

## **Guide:** Vareoprettelse som kladde

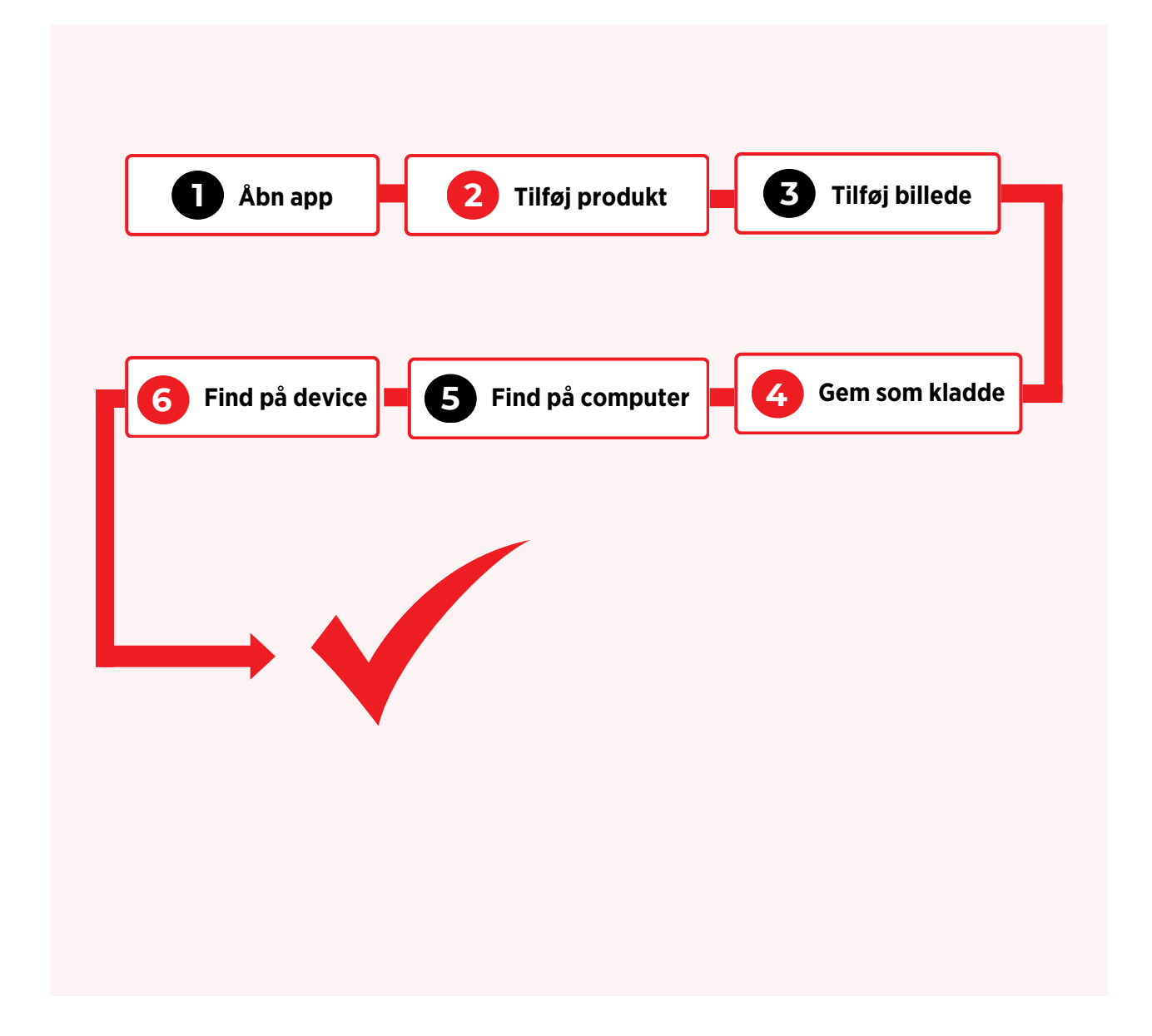

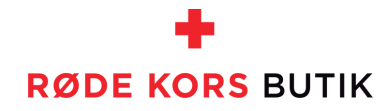

#### **STEP 1: ÅBN SHOPIFY**

Åben appen Shopify

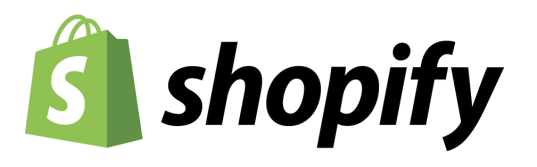

2

#### **STEP 2: TILFØJ PRODUKT**

Tryk på + knappen oppe i højre hjørne
 Tryk på Tilføj produkt

| Produkter<br>Q. Søg efter produkter                                                                 | +                      |
|----------------------------------------------------------------------------------------------------|------------------------|
| Salgsprocent         Resterende           39,8 % ^ 20 %         0-30           30 dage         1250 | lagerdage<br>31-9<br>1 |
| Alle produkter                                                                                      | >                      |
| Kollektioner                                                                                        | >                      |
| 🔒 Lager                                                                                             | >                      |
| E Købsordrer                                                                                        | >                      |
| 🔁 Overførsler                                                                                       | >                      |
| Gavekort                                                                                            | >                      |
| ini Lagerscanner                                                                                    |                        |
| Nyligt opdaterede produkter                                                                         | Mere                   |
|                                                                                                    |                        |

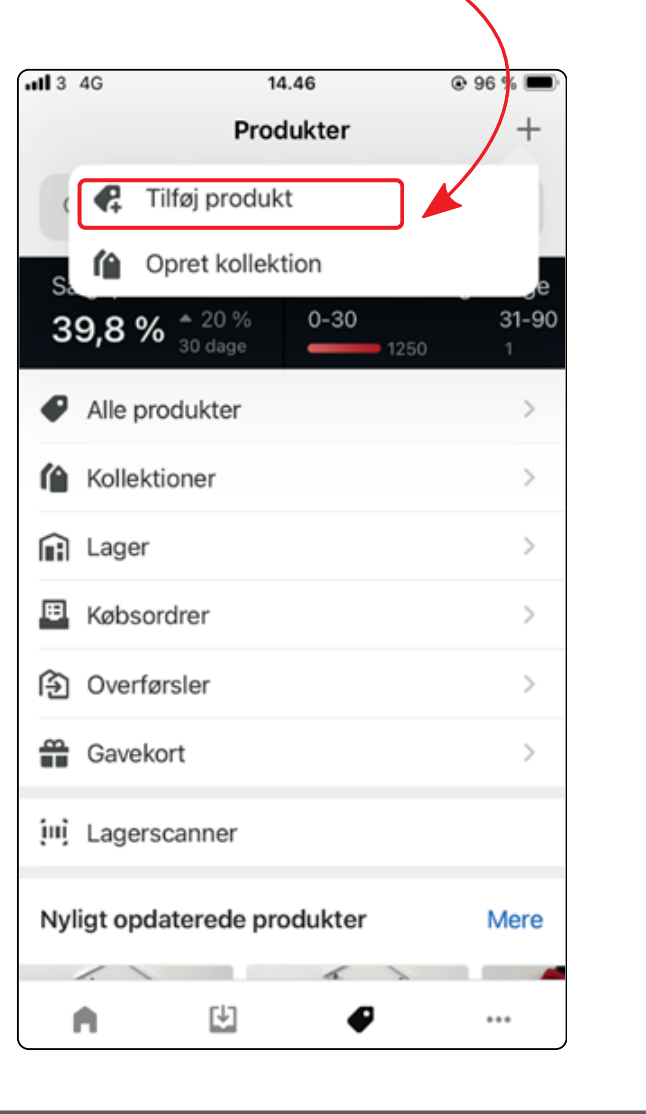

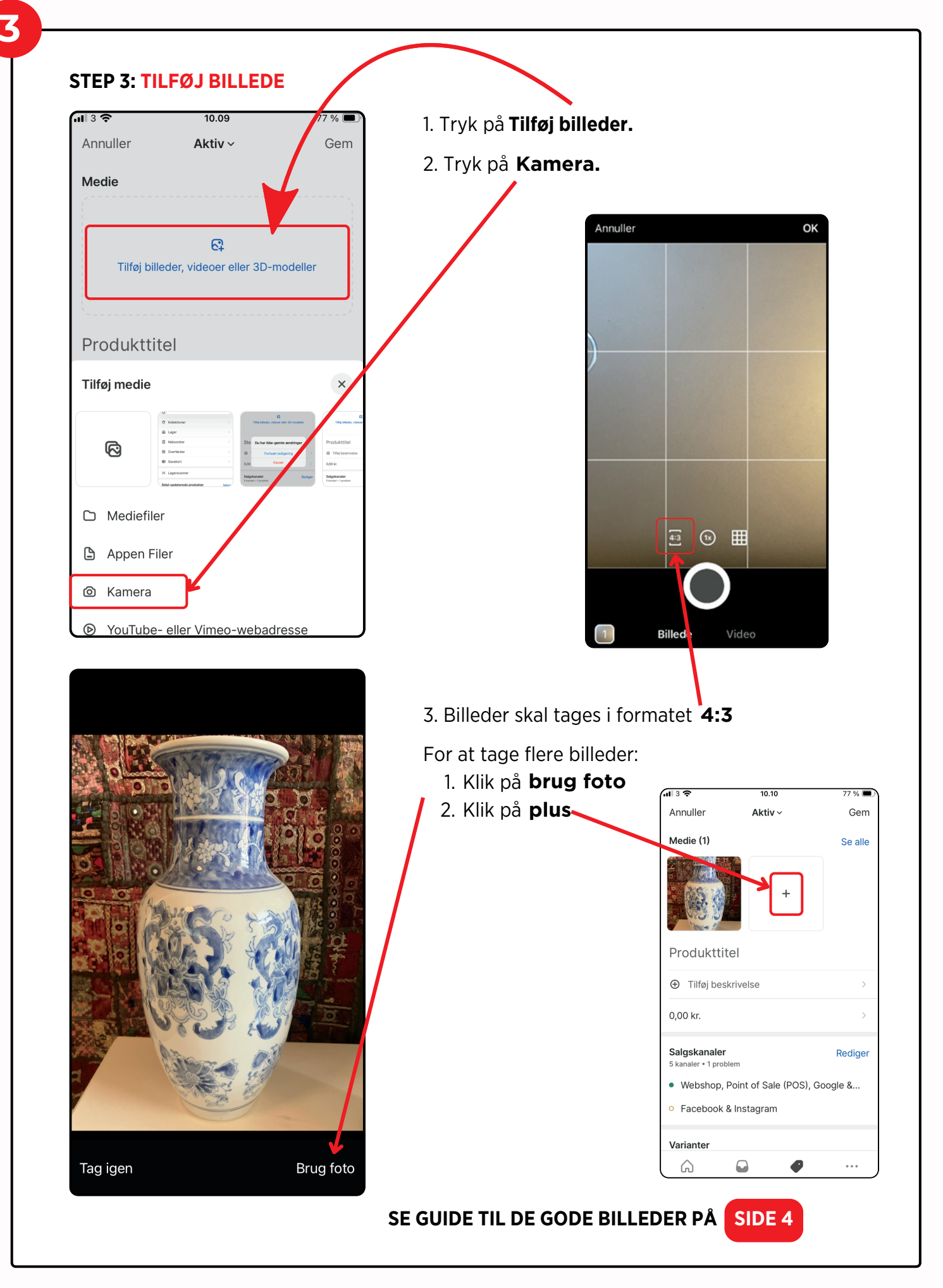

#### **STEP 4: GEM SOM KLADDE**

Gem produktoprettelsen som kladde, for at færdiggøre senere på computer.

- Tryk på Aktiv øverst på skærmen.
- Tryk herefter på Kladde
- Tryk på Gem

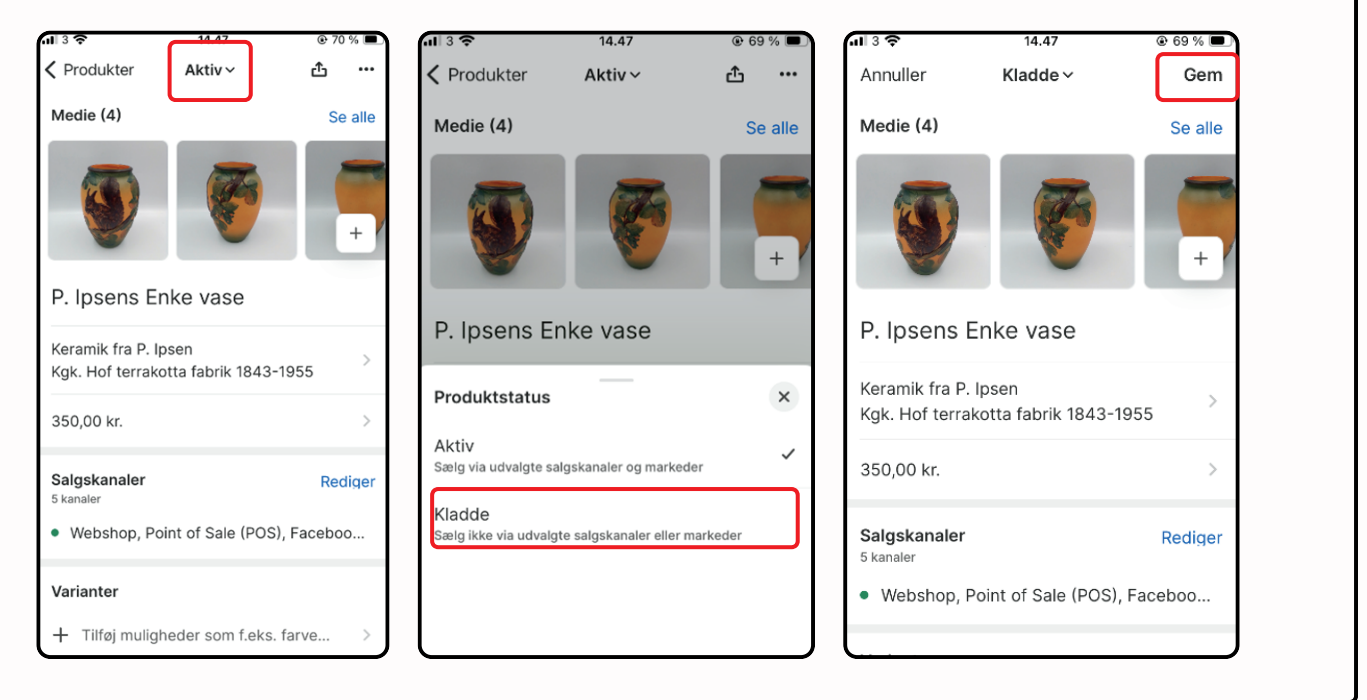

5

4

#### **STEP 6: FIND DIN KLADDEOPRETTELSE IGEN PÅ COMPUTERN**

- Tryk på **Produkter** i venstre side.
- Tryk på Søg og filtrer i højre side.
- Tryk på Status og sæt flueben ved Kladde.

| Produkter                           |                            |                                                            |                                |                      |                                     |                          |     |          | Eksportér  | r Importér Fle | ere handlinger | Tilf    | løj produkt |
|-------------------------------------|----------------------------|------------------------------------------------------------|--------------------------------|----------------------|-------------------------------------|--------------------------|-----|----------|------------|----------------|----------------|---------|-------------|
| Produkter efter sa<br>43,1 % ¥ 13 % | algsprocent 🕞              | Produkter efter rest<br><u>1,5 t 0 days</u> <u>41</u> 1-30 | erende lagerdage ्ति<br>) days | ABC-pro<br>5,2 t kr. | oduktanalyse<br>A-grade 626 kr. B-g | rade 1,1 mio kr. C-grade | EQ. |          |            |                |                |         |             |
| Q. Søger i butik he                 | orsens                     |                                                            |                                |                      |                                     |                          |     |          |            |                | Ani            | uller G | iem 1       |
| Produktforhandler e                 | er Røde Kors Horsens (615) | × Tagget med v                                             | Status er kladde ×             | Tilføj filt r +      | Ryd alt                             |                          |     |          |            |                |                |         |             |
| Prod                                | lukt 🗘                     |                                                            | Aktiv                          |                      | Lager                               | Salgskanale              | r   | Markeder | Kategori   | Forhandler     |                |         |             |
| 🗆 🍯 Brav                            | varia vase                 |                                                            | Kladde                         |                      | 0 på lager                          | E                        | 5   | 2        | Indretning | Røde Kors Hors | sens (615)     |         |             |
| Med                                 | lusa Copenhagen            |                                                            | Ryd                            |                      | 1 på lager                          |                          | 5   | 2        | Indretning | Røde Kors Hors | sens (615)     |         |             |
|                                     | 0 T760 Surround Receive    | r                                                          | (                              | Kladde               | 1 på lager                          |                          | ō   | 2        | Indretning | Røde Kors Hors | sens (615)     |         |             |
| 🗆 🋐 Retro                           | o Rømer glas               |                                                            |                                | Kladde               | 2 på lager                          | 5                        | 5   | 2        | Indretning | Røde Kors Hors | sens (615)     |         |             |
| Urte                                | potteskjuler Weisswasse    | r                                                          |                                | Kladde               | 0 på lager                          | 5                        | ō   | 2        | Indretning | Røde Kors Hors | sens (615)     |         |             |

Alle gemte kladder vil komme til syne nu. Tryk på den ønskede kladde og færdiggør redigering. Følg herefter guiden **Produktoprettelse fra computer.** Start ved Step 3 – Tilføj beskrivelse.

#### **STEP 6: FIND DIN KLADDEOPRETTELSE IGEN PÅ DEVICE**

Find din kladdeoprettelse igen på device.

- Tryk på Produkter nederst på skærmen.
- Tryk herefter på Alle produkter.
- Tryk på Kladde

6

Alle gemte kladder vil komme til syne nu. Tryk på den ønskede kladde og færdiggør redigering.

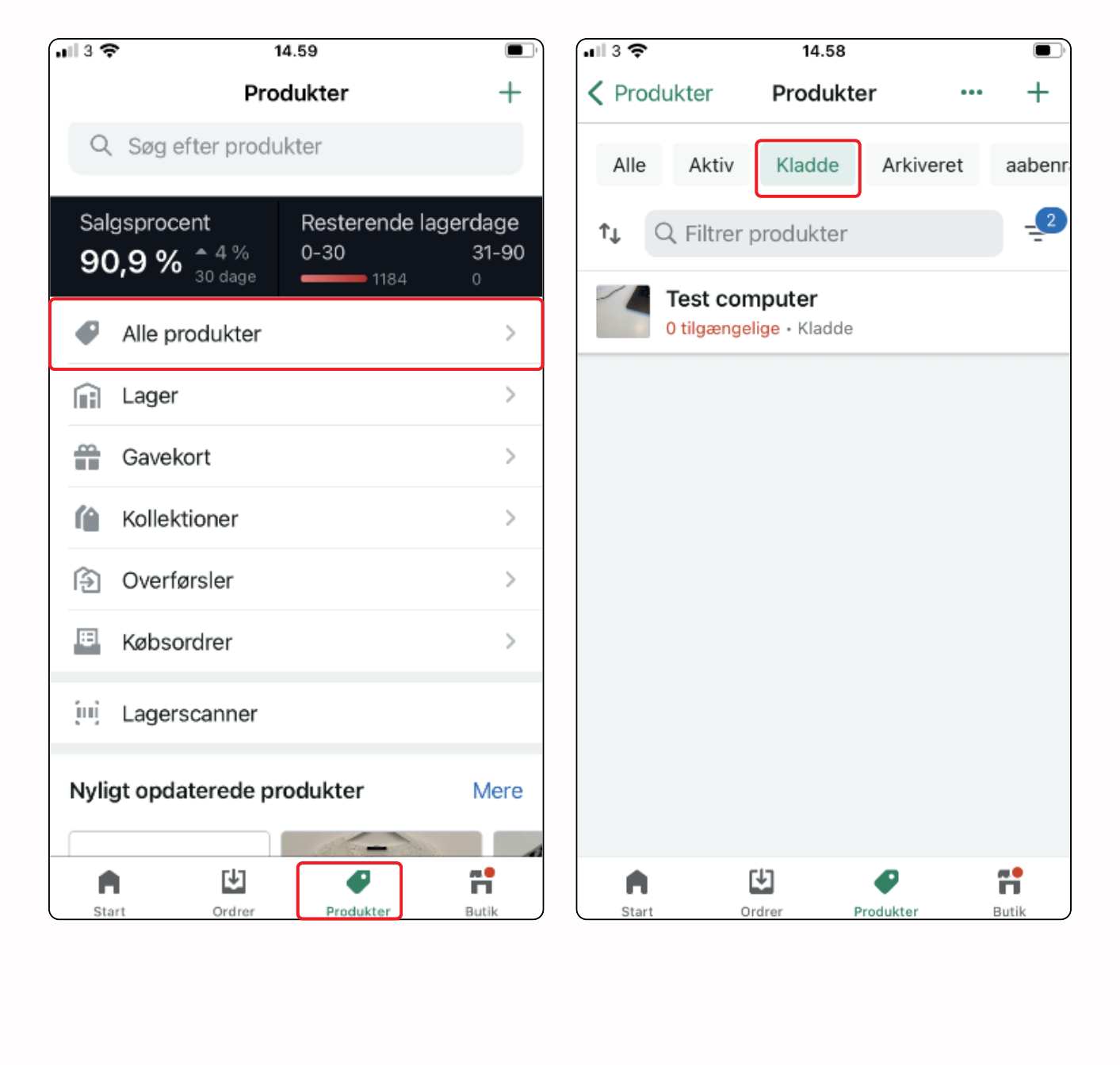

## Annullere en ordre som ikke er afhentet

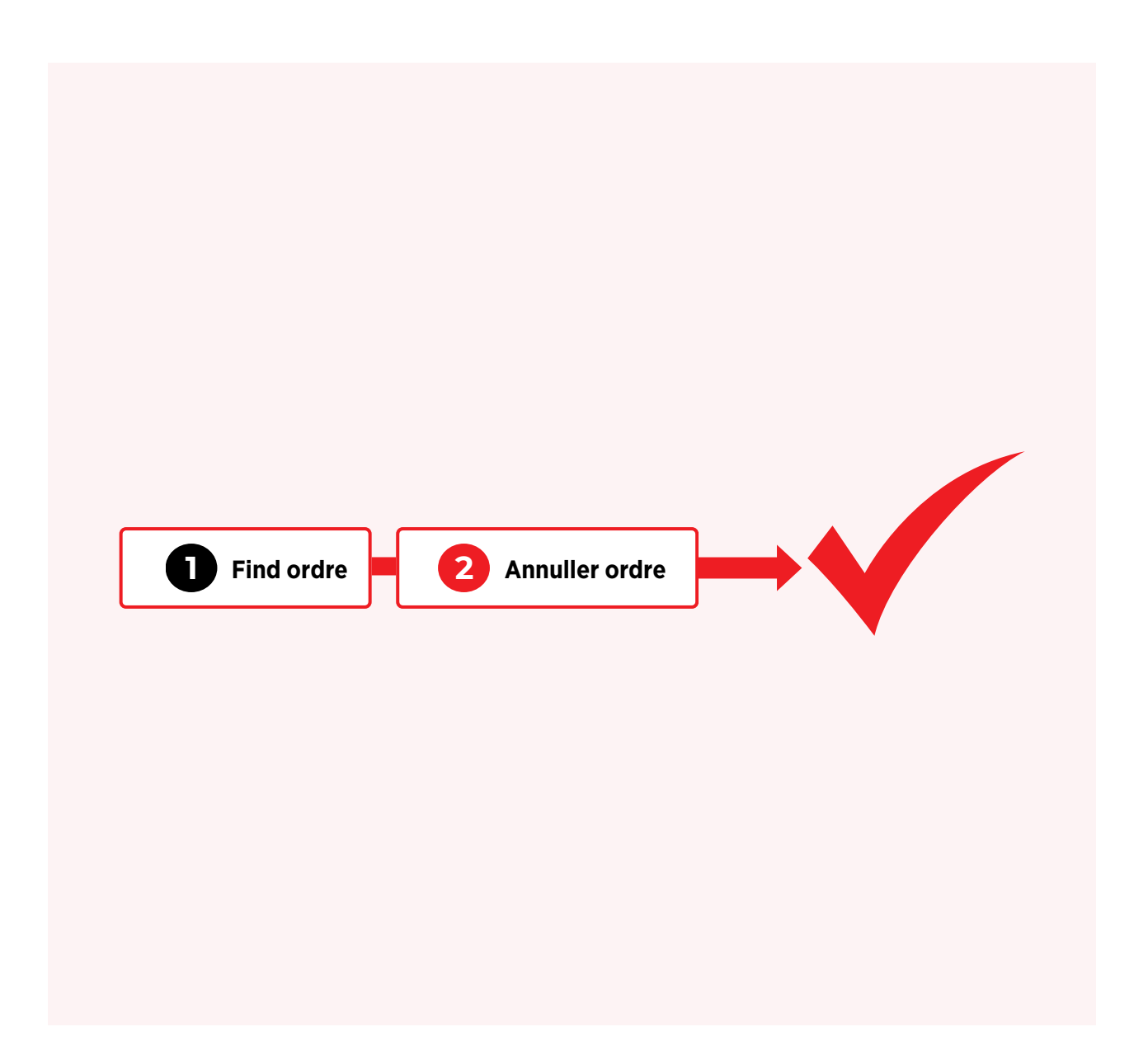

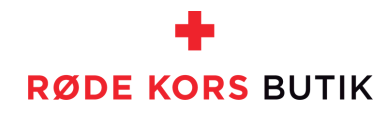

#### **STEP 1: FIND ORDRE**

- Log ind på Shopify
- Søg på ordren, der skal annulleres (DK-XXXX)

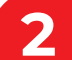

#### **STEP 2: ANNULLER ORDRE**

- Klik på ordren
- Klik på Flere handlinger
- Klik på Annuller ordre

Ordren er nu annulleret, og pengene er ikke længere reserveret på kundens kort.

|                                                                            |                                                                                                    |                                                                             |                                                                                                    | Q Søg efter handlinger                                                                                                    |
|----------------------------------------------------------------------------|----------------------------------------------------------------------------------------------------|-----------------------------------------------------------------------------|----------------------------------------------------------------------------------------------------|----------------------------------------------------------------------------------------------------|
| 🔂 Klargøring er i g                                                        | ang (1)                                                                                                    |                                                                             | Bemærknin                                                                                                | Dupliker                                                                                                    |
| Lokation                                                                   |                                                                                                    |                                                                             | Ingen bemæ                                                                                               | × Annuller ordre                                                                                                    |
| Røde Kors Horser                                                           | IS                                                                                                    |                                                                             |                                                                                                    | 🔁 Arkiv                                                                                                    |
| Leveringsmetode                                                            |                                                                                                    |                                                                             | Kunde                                                                                                    | Udskriv ordreside                                                                                                    |
| Lokal afhentning                                                           |                                                                                                    |                                                                             |                                                                                                    | Udskriv følgesedler                                                                                                    |
| Forventet afhentr                                                          | ingstidspunkt                                                                                                    |                                                                             |                                                                                                    |                                                                                                    |
| lørdag kl. 15.36                                                           |                                                                                                    |                                                                             | Kontaktinfo                                                                                              |                                                                                                    |
| Tom Dixe                                                                   | n Stage 75,00 kr. × 1                                                                                                    | 75,00 kr.                                                                   |                                                                                                    | Run Arigato Workflow                                                                                                    |
|                                                                            |                                                                                                    |                                                                             |                                                                                                    | Export PDE with Order Printer Pro                                                                                                    |
| SKU: UDE                                                                   | 146003                                                                                                    |                                                                             | Leveringsa                                                                                               |                                                                                                    |
| SKU: UDE                                                                   | 146003<br>Markér s                                                                                                    | som afhentet                                                                | Leveringsad<br>Der er ikke a                                                                             | <ul> <li>Print with Order Printer Pro</li> </ul>                                                                                              |
| SKU: UDE                                                                   | Markér s                                                                                                    | som afhentet                                                                | Leveringsad<br>Der er ikke a<br>Fakturering                                                              | <ul> <li>Print with Order Printer Pro</li> <li>Run Flow automation</li> </ul>                                                                 |
| SKU: UDE                                                                   | Markér s                                                                                                    | som afhentet                                                                | Leveringsa<br>Der er ikke a<br>Fakturering                                                               | <ul> <li>Print with Order Printer Pro</li> <li>Run Flow automation</li> </ul>                                                                 |
| SKU: UDE                                                                   | Markér s                                                                                                    | som afhentet                                                                | Leveringsac<br>Der er ikke a<br>Fakturering                                                              | Export PDT with Order Printer Pro     Run Flow automation                                                                                     |
| Godkendt                                                                   | 146003<br>Markér s<br>1 vare                                                                                                    | som afhentet<br>75,00 kr.                                                   | Leveringsac<br>Der er ikke a<br>Fakturering                                                              | Print with Order Printer Pro     Run Flow automation                                                                                          |
| Godkendt<br>Subtotal<br>Afhentning                                         | 146003<br>Markér s<br>1 vare<br>Røde Kors Horsens (10.0 kg: Varer 10.0 kg, emballage 0.0<br>kg)                                        | som afhentet<br>75,00 kr.<br>0,00 kr.                                       | Leveringsac<br>Der er ikke a<br>Fakturering                                                              | <ul> <li>Export PDF with Order Printer Pro</li> <li>Print with Order Printer Pro</li> <li>Run Flow automation</li> </ul>                      |
| Godkendt<br>Subtotal<br>Afhentning                                         | Markér s<br>Markér s<br>1 vare<br>Røde Kors Horsens (10.0 kg: Varer 10.0 kg, emballage 0.0<br>kg)                                      | 75,00 kr.<br>75,00 kr.<br>75,00 kr.                                         | Leveringsac<br>Der er ikke a<br>Fakturering                                                              | Export PDF with Order Printer Pro     Run Flow automation                                                                                     |
| SKU: UDE Godkendt Godkendt Subtotal Afhentning I alt Betalt                | Markér s<br>1 vare<br>Røde Kors Horsens (10.0 kg: Varer 10.0 kg, emballage 0.0<br>kg)                                                  | oom afhentet<br>75,00 kr.<br>0,00 kr.<br><b>75,00 kr.</b><br>0,00 kr.       | Leveringsac<br>Der er ikke a<br>Fakturering<br>Konvertering<br>Der er ingen                              | Export PDF with Order Printer Pro     Print with Order Printer Pro     B Run Flow automation  gsoversigt  tilgængelige soplysninger for denne |
| SkU: UDE<br>Godkendt<br>Subtotal<br>Afhentning<br>I alt<br>Betalt<br>Saldo | Markér s<br>Markér s<br>1 vare<br>Røde Kors Horsens (10.0 kg: Varer 10.0 kg, emballage 0.0<br>kg)<br>Registreres, når ordren klargøres | 50m afhentet<br>75,00 kr.<br>0,00 kr.<br>75,00 kr.<br>0,00 kr.<br>75,00 kr. | Leveringsac<br>Der er ikke a<br>Fakturering<br>Konvertering<br>Der er ingen t<br>konverteringe<br>ordre. | Export PDF with Order Printer Pro     Print with Order Printer Pro     Run Flow automation  gsoversigt  tilgængelige soplysninger for denne   |

## Refunder penge hvis kunden returnerer et produkt

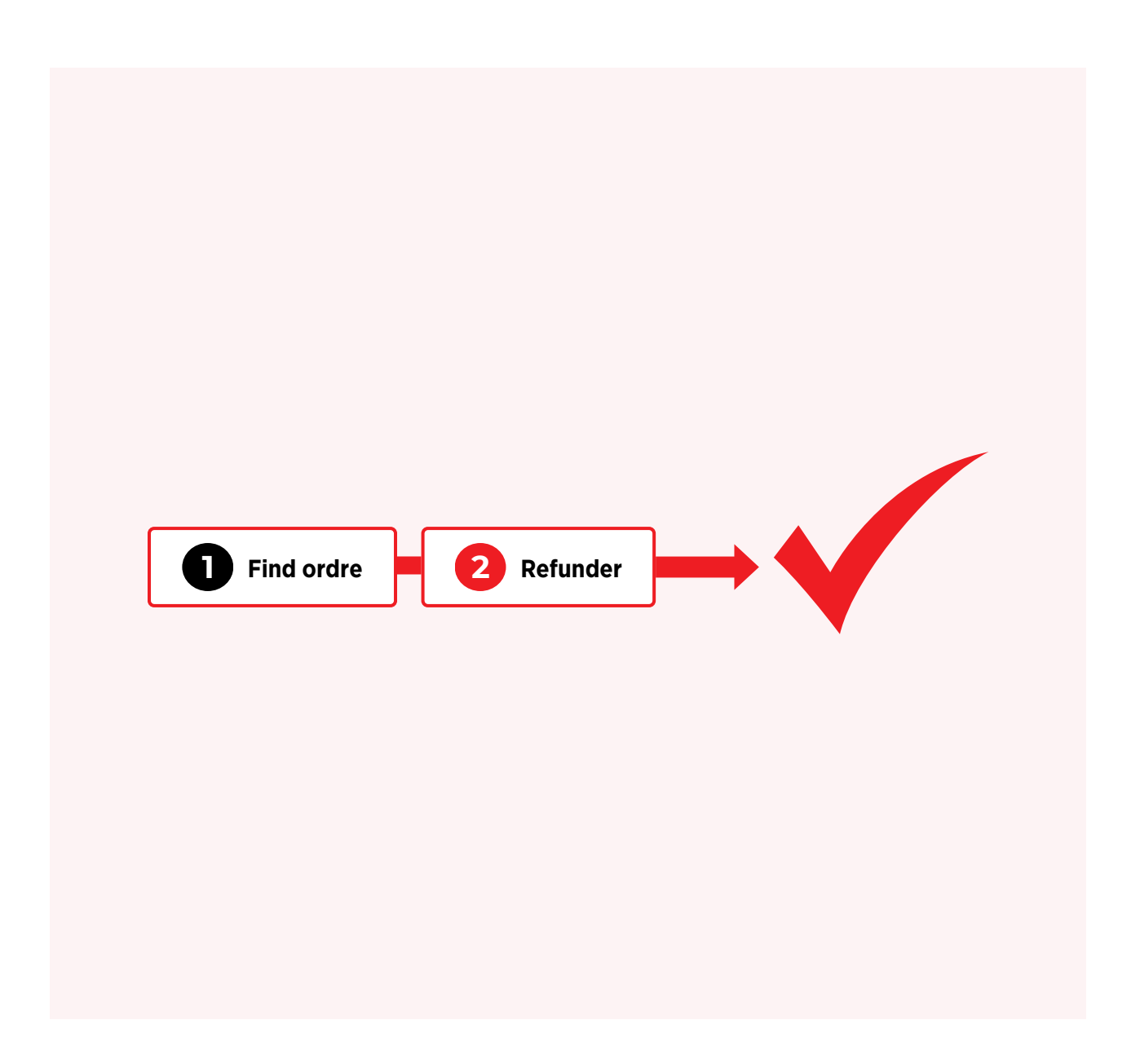

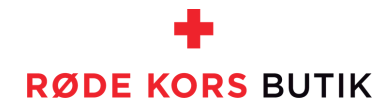

#### **STEP 1: FIND ORDER**

- Log ind på Shopify
- Søg på ordren, der skal refunderes (DK-XXXX)

#### **STEP 2: REFUNDER**

- Klik på ordren
- Klik på Refunder
- Klik på pilen hvor der står 0
- Klik "Refunder XX kr."

Nu sendes besked til kunden om refusion, og varen er genopfyldt på lageret i din butik

|                             | XK-8687-F1 ···                                                                                                    | Bemærkninger 🖉                                                                                                    | 0 / 1                                                                                                    | 1                                                       |  |
|-----------------------------|----------------------------------------------------------------------------------------------------|----------------------------------------------------------------------------------------------------|----------------------------------------------------------------------------------------------------|---------------------------------------------------------|--|
| Lokation<br>Røde Kors Hørsh | olm                                                                                                    |                                                                                                    |                                                                                                    |                                                         |  |
| Klargjort<br>19. juni 2024  |                                                                                                    | ← Refunder<br>DK-8592                                                                                                    | 7                                                                                                    |                                                         |  |
| Ske<br>SKU: SKE             | 2,00 kr. × 1 2,00 kr.                                                                                                    | Klargjort                                                                                                    |                                                                                                    | Oversigt                                                |  |
|                             | Tilifej sporing                                                                                                    | Test<br>TES146590                                                                                                    | 0 /1 0,00 kr.                                                                                                    | Der er ikke valgt nogen varer.                          |  |
| 💫 Klargjorte (1)            | OK-8687-F2                                                                                                    | 1,00 kr.                                                                                                    |                                                                                                    | Refunder beløb<br>Nets Easy Checkout                    |  |
| Lokation                    |                                                                                                    |                                                                                                    |                                                                                                    | 0,00 kr.                                                |  |
| Klargjort                   |                                                                                                    | Årsag til refusion                                                                                                    |                                                                                                    | 1,00 kr. tilgængelig til refusion                       |  |
| 19. juni 2024               |                                                                                                    |                                                                                                    |                                                                                                    | Send en meddelelse til kunden                           |  |
| Gaffel<br>SKU: GAI          | 2,00 kr. × 1 2,00 kr.                                                                                                    | Kun du og andre medarbejdere kan se denne årsag.                                                                                                    |                                                                                                    | Refunder 0,00 kr.                                       |  |
|                             | Tilføj sporing                                                                                                    |                                                                                                    | Få mere at vide om <u>refusion af ordrer</u> .                                                                                                    |                                                         |  |
| Betalt                      |                                                                                                    |                                                                                                    |                                                                                                    |                                                         |  |
| Subtotal                    | 2 varer 4,00 kr.                                                                                                    | Svindelanalvee                                                                                                    |                                                                                                    |                                                         |  |
| Levering                    | Afhentning i butik (20.0 kg: Varer 20.0 kg, emballage 0.0 0,00 kr.                                                                                                    | Svincelanaryse ©                                                                                                    |                                                                                                    |                                                         |  |
| l alt                       | 4,00 kr.                                                                                                    | Lavt Medium Højt<br>Anbefaling: klargør ordre                                                                                                    |                                                                                                    |                                                         |  |
| Betalt                      | 4,00 kr.                                                                                                    | Der er en lille chance for, at du vil                                                                                                    |                                                                                                    |                                                         |  |
|                             |                                                                                                    | modtage chargeback for denne ordre.                                                                                                    |                                                                                                    |                                                         |  |
|                             |                                                                                                    | modtage chargeback for denne ordre.                                                                                                    |                                                                                                    |                                                         |  |
|                             | ← Refunder<br>DK-8592<br>€ Klargjort<br>S Test<br>TES146590<br>1,00 kr.                                                                                                    | modtage chargeback for denne ordre.                                                                                                    | Oversigt<br>Subtotal for vare (1)<br>Refusion, i alt                                                                                                    | 1,00 kr.<br><b>1,00 kr.</b>                             |  |
|                             | <ul> <li>← Refunder         DK-8592     </li> <li>         Klargjort     </li> <li> <b>Test</b>         TES1 TES146590         1,00 kr.     </li> <li>         Genopfyld vare for: Horsens Centrallager variables     </li> </ul>                                                                                                    | 1 /1 1,00 kr.                                                                                                    | Oversigt<br>Subtotal for vare (1)<br>Refusion, i alt<br>Refunder beløb                                                                                             | 1,00 kr.<br><b>1,00 kr.</b>                             |  |
|                             | <ul> <li>← Refunder         DK-8592     </li> <li>         Content of the second second</li></ul> | 1 /1 1,00 kr.                                                                                                    | Oversigt<br>Subtotal for vare (1)<br>Refusion, i alt<br>Refunder beløb<br>Nets Easy Checkout                                                                       | 1,00 kr.<br><b>1,00 kr.</b>                             |  |
|                             | <ul> <li>← Refunder         DK-8592     </li> <li>         Content of the second second</li></ul> | 1 /1 1,00 kr.                                                                                                    | Oversigt<br>Subtotal for vare (1)<br>Refusion, i alt<br>Refunder beløb<br>Nets Easy Checkout<br>1,00                                                               | 1,00 kr.<br><b>1,00 kr.</b><br>kr.                      |  |
|                             | <ul> <li>← Refunder<br/>DK-8592</li> <li>● Klargjort</li> <li>● Test<br/>TES146590<br/>1,00 kr.</li> <li>● Genopfyld vare for: Horsens Centrallager ◆</li> <li>Årsag til refusion</li> </ul>                                                                                                    | modtage chargeback for denne ordre.                                                                                                    | Oversigt<br>Subtotal for vare (1)<br>Refusion, i alt<br>Refunder beløb<br>Nets Easy Checkout<br>1,00<br>1,00 kr. tilgængelig til refus                             | 1,00 kr.<br><b>1,00 kr.</b><br>kr.                      |  |
|                             | <ul> <li>← Refunder         DK-8592     </li> <li>♥ Klargjort         ▼est             TES146590             1,00 kr.     </li> <li>♥ Genopfyld vare for: Horsens Centrallager </li> <li>Årsag til refusion      </li> </ul>                                                                                                    |                                                                                                    | Oversigt<br>Subtotal for vare (1)<br>Refusion, i alt<br>Refunder beløb<br>Nets Easy Checkout<br>1,00<br>1,00 kr. tilgængelig til refus                             | 1,00 kr.<br><b>1,00 kr.</b><br>kr.<br>sion<br>Il kunden |  |
|                             | <ul> <li>← Refunder<br/>DK-8592</li> <li>● Klargjort</li> <li>● Test<br/>TES146590<br/>1,00 kr.</li> <li>● Genopfyld vare for: Horsens Centrallager ◆</li> <li>▲ Ársag til refusion</li> <li>← Kun du og andre medarbejdere kan se denne år</li> </ul>                                                                                                    | terretaria de la consecuencia de la consecuencia de | Oversigt<br>Subtotal for vare (1)<br>Refusion, i alt<br>Refunder beløb<br>Nets Easy Checkout<br>1,00<br>1,00 kr. tilgængelig til refus<br>✔ Send en meddelelse til | 1,00 kr.<br><b>1,00 kr.</b><br>sion<br>I kunden         |  |

2

#### Guide: Refunder

## Print labels med stregkoder til varerne

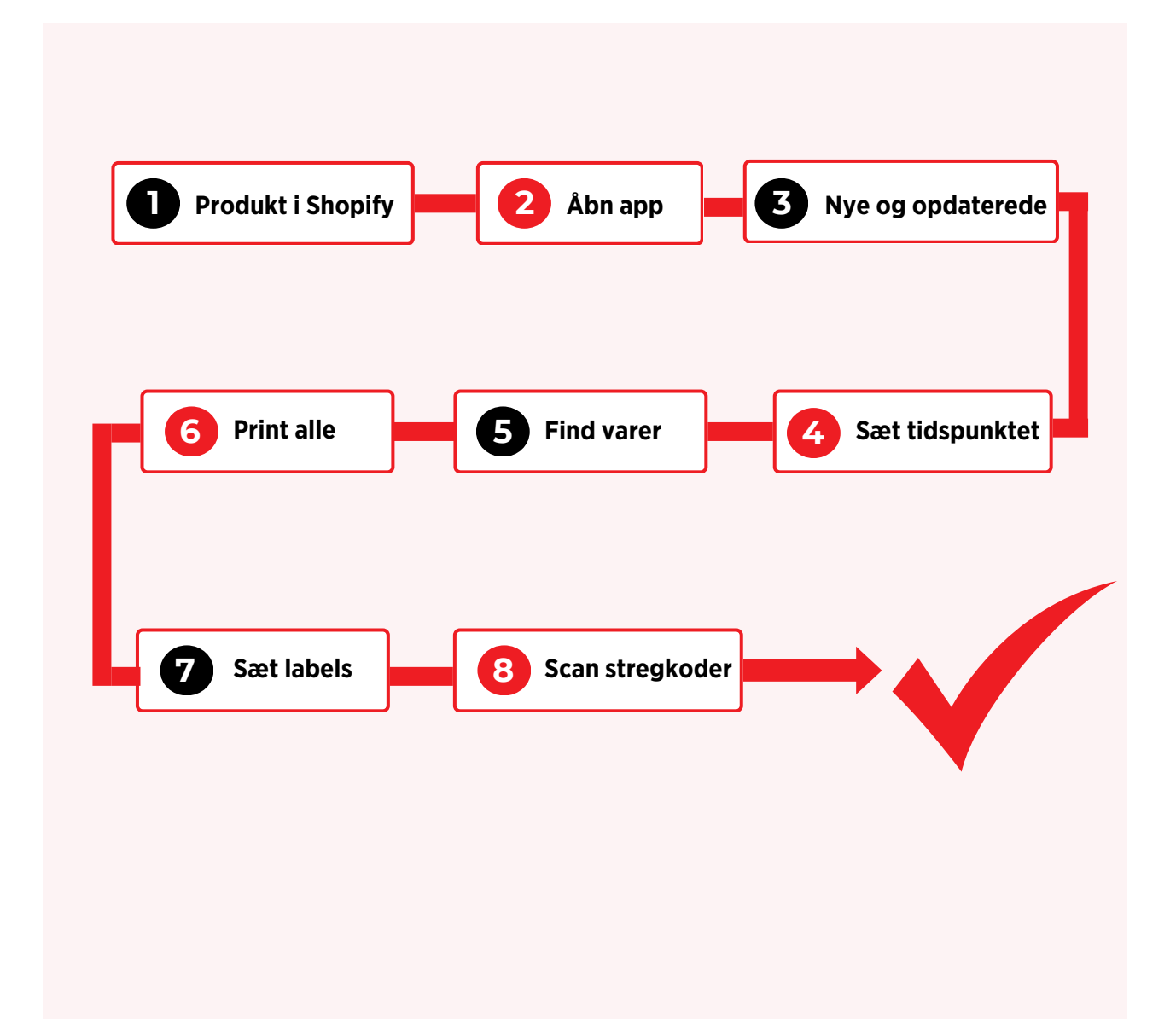

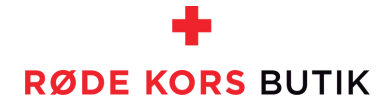

## Print labels med stregkoder til varerne

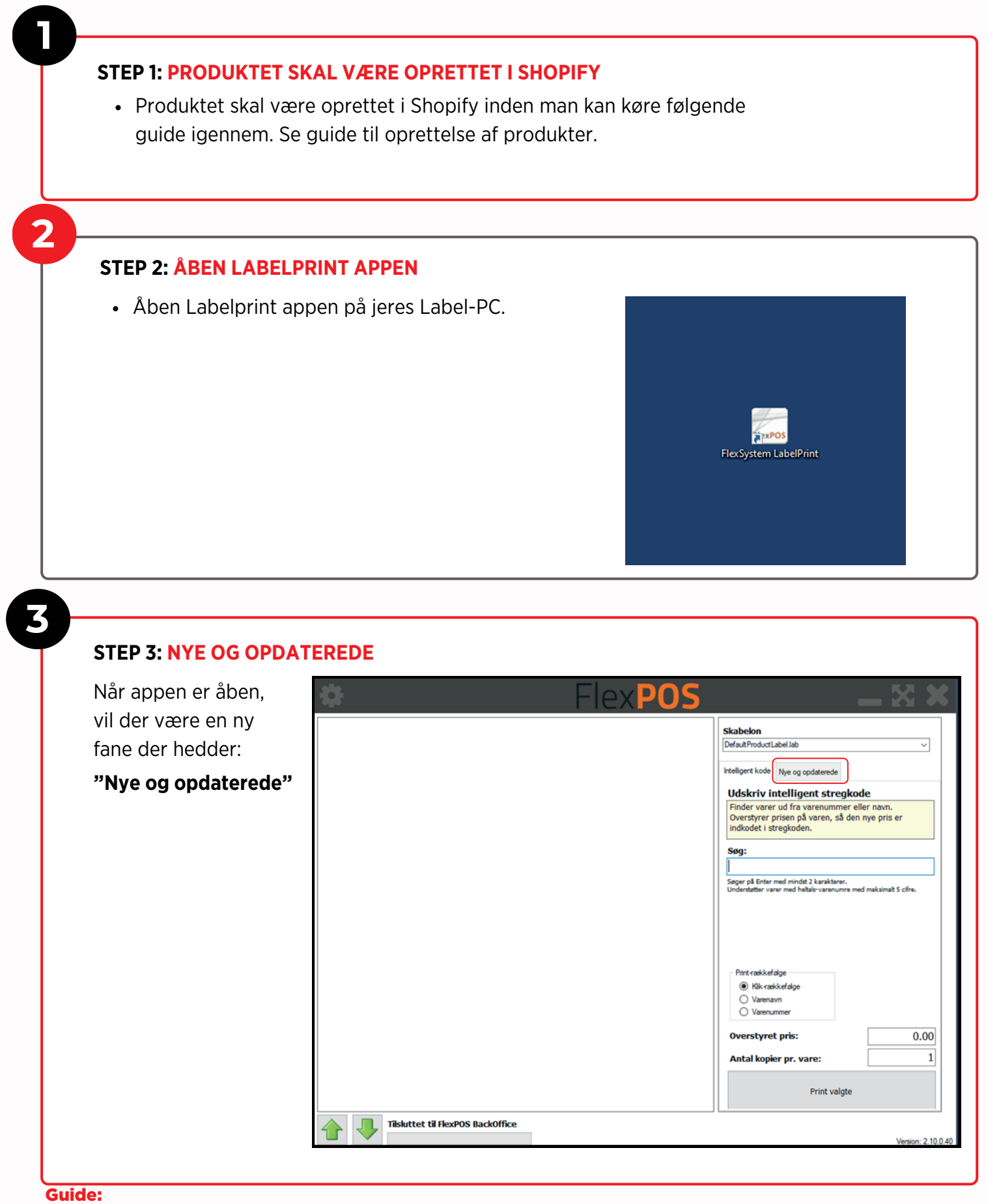

#### **STEP 4: SÆT TIDSPUNKTET**

- Tryk på fanen:
  "Nye og opdaterede"
- Sæt tidspunktet tilbage til den tid, hvor du oprettede varerne på Shopify. Hvis du har oprettet 5 varer i tidsrummet kl 10-12, så sætter du blot tiden til kl 10:00, og herefter henter den alle de varer der er oprettet i mellemtiden.
- Når du har sat tiden, skal du trykke på Søg.

|                                   | Skabelon                                                            |
|-----------------------------------|---------------------------------------------------------------------|
|                                   | Default Product Label Jab                                           |
|                                   | Intelligent kode Nye og opdaterede                                  |
|                                   | Søg nye eller opdaterede varer                                      |
|                                   | Finder varer, der er oprettet eller redigeret indenfor<br>perioden. |
|                                   |                                                                     |
|                                   | Fra-dato:                                                           |
|                                   | Til-dato:                                                           |
|                                   | 20. marts 2023 V 12:02:23                                           |
|                                   | Print ud fra korrigeret lager i periode                             |
|                                   | Print ud tra aktuelt läger                                          |
|                                   |                                                                     |
|                                   | Søg                                                                 |
|                                   | Print zekkefolge                                                    |
|                                   | Klik rækkefølge                                                     |
|                                   | O Varenavn                                                          |
|                                   | Antal kopier pr. vare: 1                                            |
|                                   |                                                                     |
|                                   | Print alle Print valgte                                             |
| Tilsluttet til FlexPOS BackOffice |                                                                     |
|                                   | Version: 2.10.0.4                                                   |

## 5

4

#### STEP 5: FIND VARER

 Systemet finder nu alle de varer, der er oprettet i det tidsrum, du har angivet. I dette eksempel finder den 2 varer.

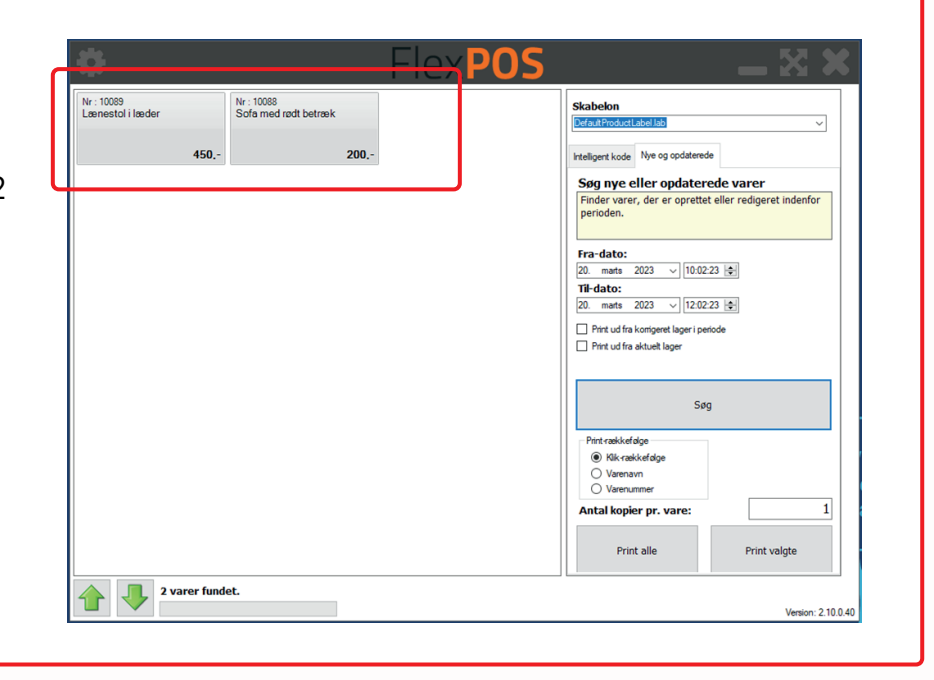

#### **STEP 6: PRINT ALLE**

I kan nu markere begge varer i venstre side, og trykke **Print valgte** i bunden.

Herefter printer den 1 stregkode af hvert produkt. Ønsker i flere labels, kan i blot ændre antallet i **Antal kopier pr. vare.** 

Man kan også bare trykke **Søg** også trykke **Print alle**. Så tager den samtlige af de varer der er oprettet i det tidsrum der er angivet.

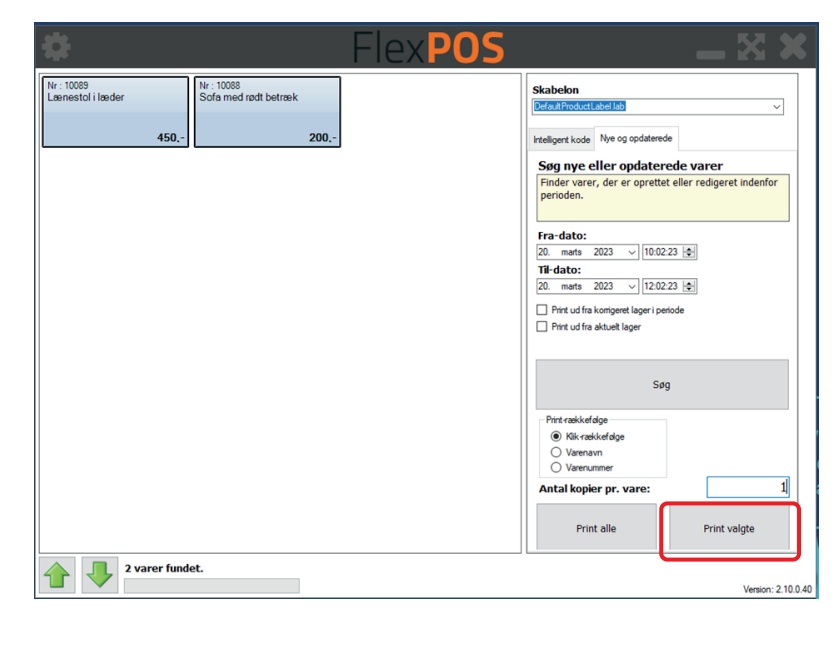

#### STEP 7: SÆT LABELS

• Nu sætter i labels med stregkoden på produkterne, og herefter er de klar til at blive solgt i butikken.

## 8

7/

#### **STEP 8: SCAN STREGKODER**

 Det erMEGET VIGTIGT at man scanner stregkoden på produktet når man sælger varen. Man måIKKE bruge vareknappen på kassen. Stregkoden taler sammen med webshoppen, så når produktet bliver solgt på kassen med stregkoden, så sørger systemet automatisk for at fjerne varen fra webshoppen, så den ikke kan købes online mere.

6

## **Guide:** Få labelprint til at virke hurtigere

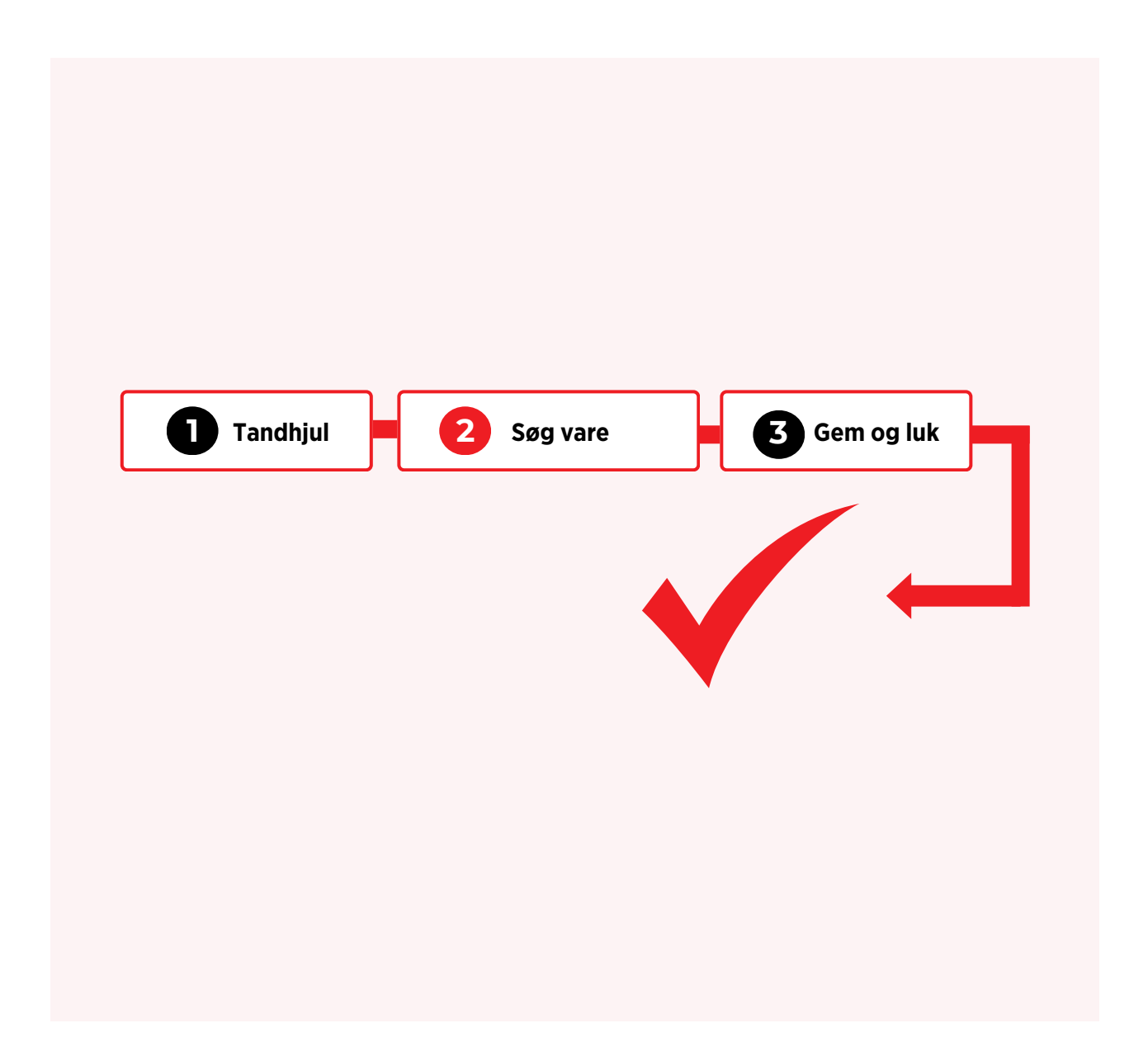

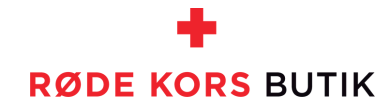

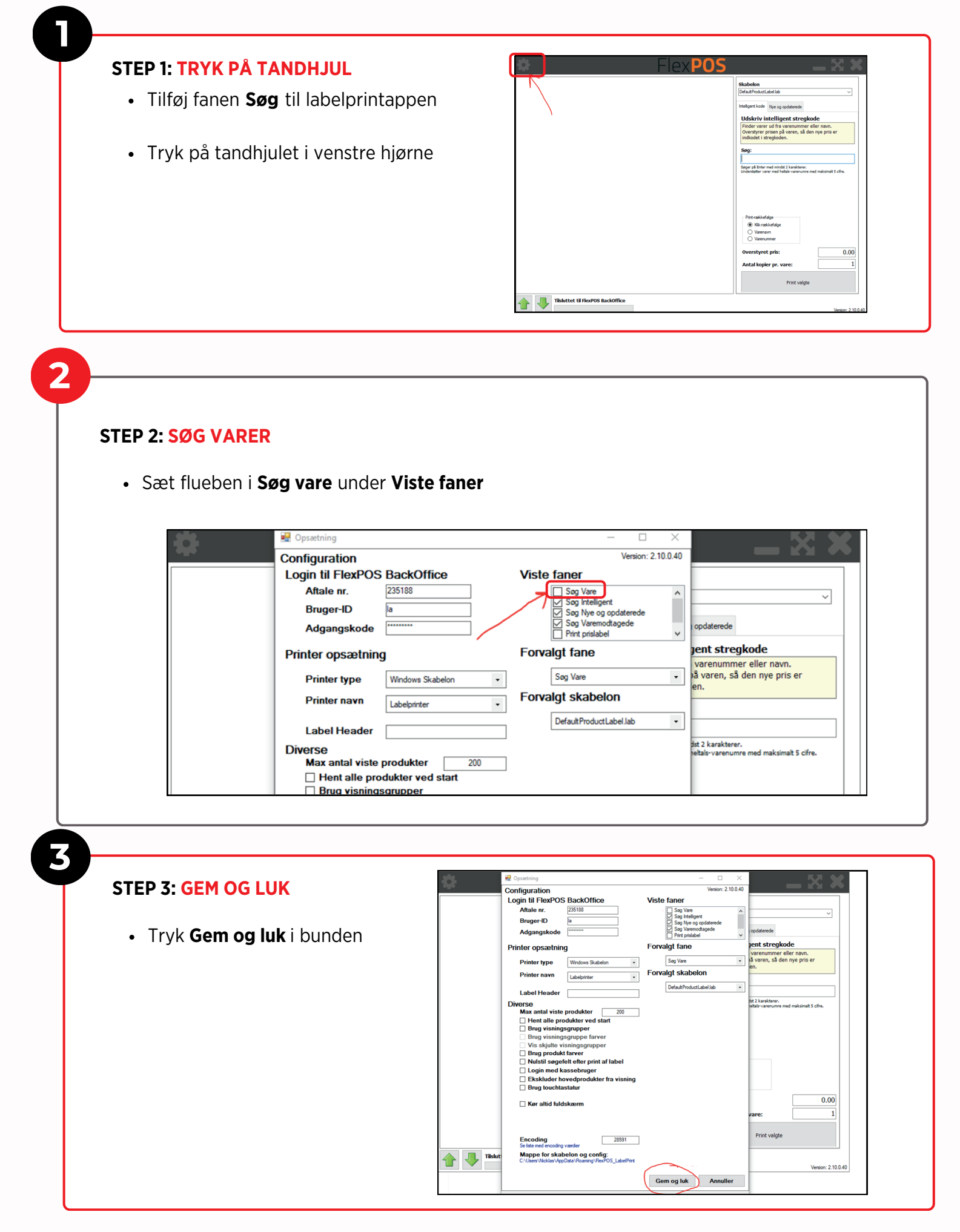

**Guide:** Få labelprint til at virke hurtigere

## Guide: Udlevér varer solgt på webshoppen

# 0

Bed kunden fremvise sin ordrebekræftelse enten på print eller digitalt.

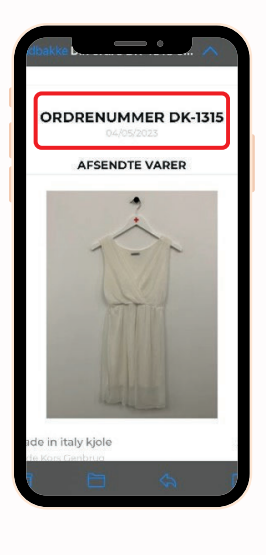

2

Find varen eller varerne som stemmer overens med kundens ordrebekræftelse.

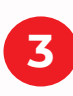

Find device ved kassen og **Log ind** på Shopify app.

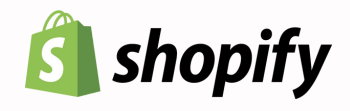

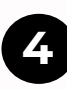

Tryk på (markeret her med <mark>rød</mark>t).

| 16:10                                                                                     |                                                     | 4 Ŷ D                     |
|-------------------------------------------------------------------------------------------|-----------------------------------------------------|---------------------------|
|                                                                                           | Ordrer                                              |                           |
| Q. Søg efter ordr                                                                         | er                                                  |                           |
| l dag 7 dage                                                                              | 30 dage                                             |                           |
| . Ordrer                                                                                  | Bestilte varer<br>25 ~ 27 %                         | Return<br>13 ^            |
| Alle ordrer                                                                               |                                                     | >                         |
| `牌 Forladte betaling                                                                      | ger                                                 | >                         |
| Horsens Central                                                                           | lager                                               |                           |
| Ordrer til klargøring                                                                     |                                                     |                           |
| DK-8689<br>Julie Wessman Eir Eir •<br>Ikke-klargjort Godkom<br>0.2 km: GLS Pakkeshop - E  | 8 varer • 18. jun. 2024<br>at<br>lispeparkens Kiosk | 358,00 kr.<br>4 kl. 15.56 |
| DK-8678<br>Tina Bay • 5 varer • 17.<br>Ikke-klargjort Godkern<br>10.3 km: GLS Pakkeshop - | jun. 2024 kl. 18.25<br>H<br>Min købmand Visby       | 344,00 kr.                |
| Betalinger, de electron                                                                   | sistreres                                           |                           |

5

Indtast kundens ordrenr. (DK-XXXX) i "Søg efter ordrer".

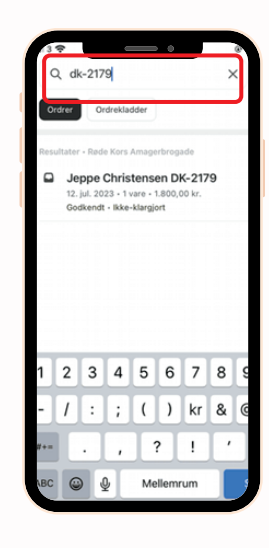

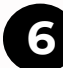

Tryk på den ordre, der kommer frem i søgefeltet.

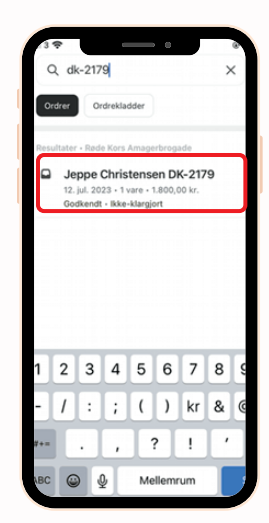

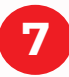

Nu åbner ordren og du kan trykke på **Registrer betaling** 2 gange.

Kunden får automatisk faktura på mail

| < Ordrer                             | DK-8534                    | ₫ …              |
|--------------------------------------|----------------------------|------------------|
| () Codkendt                          |                            |                  |
| 1 vare<br>Subtotal                   |                            | 10,00 kr.        |
| Levering<br>Afhent (0.0 kg: )<br>kg) | /arer 0.0 kg, emballag     | 0.0 0.0 0,00 kr. |
| Algitier<br>DK Moms (25 %            | ) (inkluderet)             | 2,00 kr.         |
| lalt                                 |                            | 10,00 kr.        |
| Betalt                               |                            | 0,00 kr.         |
| Saldo                                |                            | 10.00 kr.        |
| <ul> <li>Tifejtags</li> </ul>        | Registrer betaling         |                  |
| Svindelanalyse                       |                            | Lav >            |
| Tidslinje<br>Kun du og andre med     | arbejdere kan se kommentar | w                |
| Teleg                                |                            |                  |
| 1 elag<br>10.01<br>Skriv en k        |                            | >                |

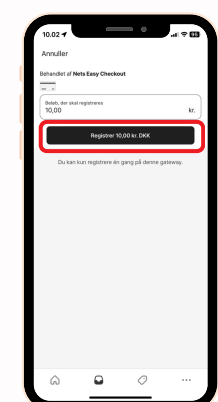

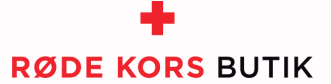

## Guide: Gør en vare klar til afhentning

Find varen eller varerne som stemmer overens med kundens ordrebekræftelse.

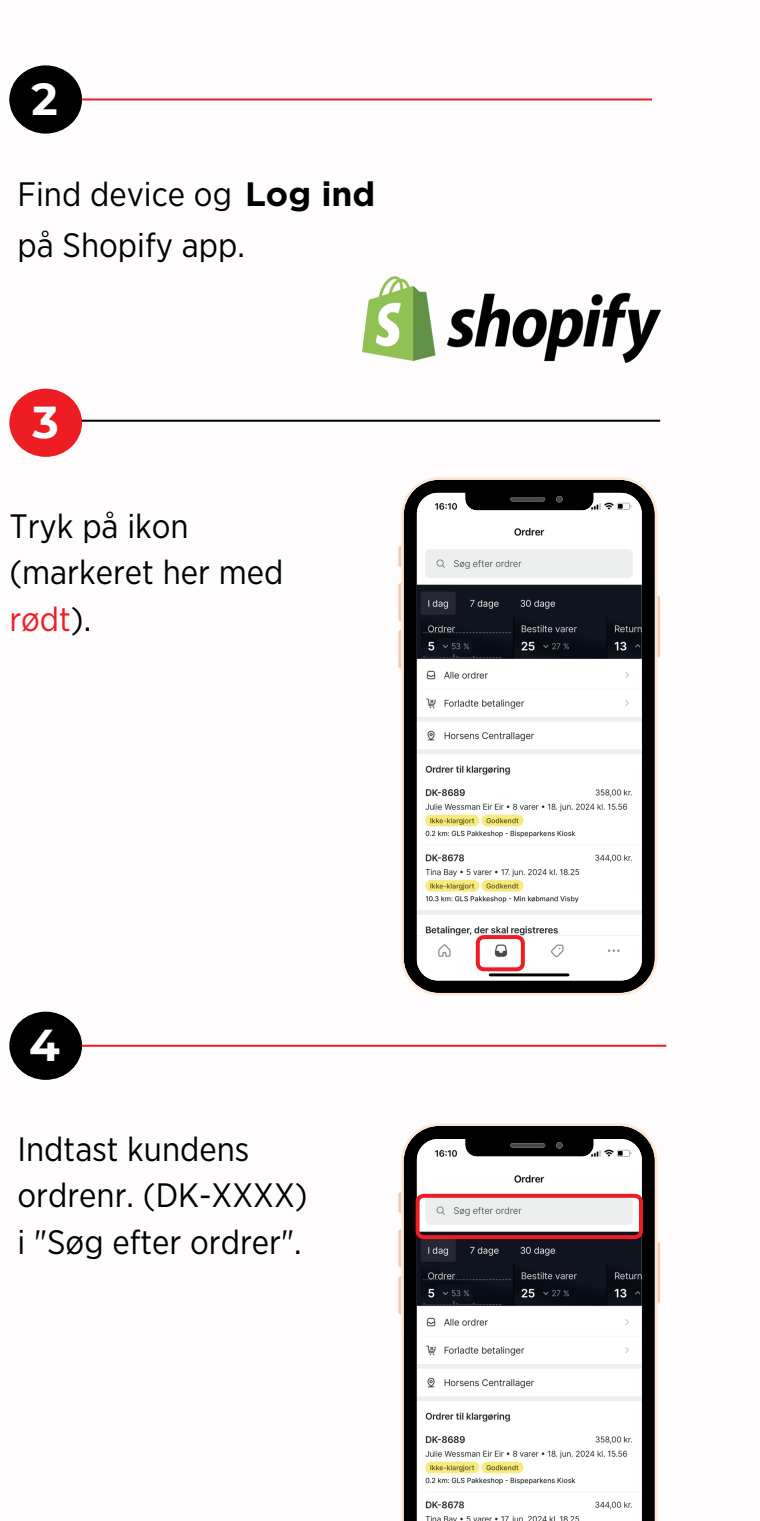

## 5

Tryk på den ordre, der kommer frem i søgefeltet.

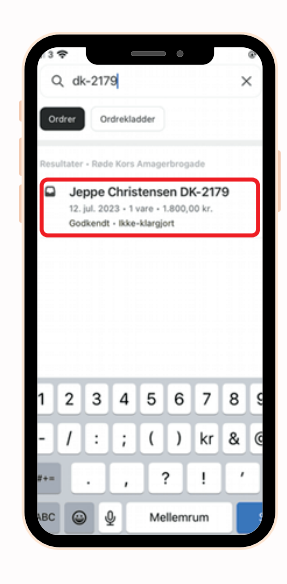

## 6

Ordren åbnes. Tryk på Klargør vare.

Klik kun klargør vare ved produktene i din egen butik.

Derefter klikke én gang til på **Klargør vare.** 

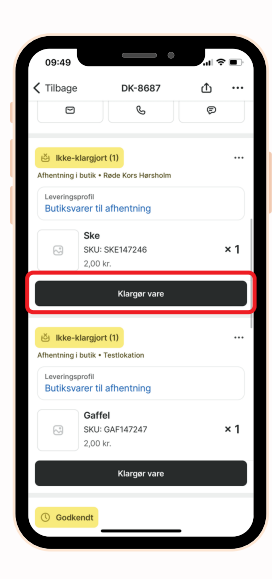

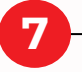

Kunden får nu en mail om at varen er klar til afhentning.

For guide til udlevering af ordren, se næste side.

#### Kontaktoplysninger

Veronika Lyngvig tlf: 53856394 Mail <u>genbrugsapp@rodekors.dk</u>